# ADHS Medical Marijuana Individual Licensing

## **Patient / Caregiver Handbook**

Updated: August 27, 2024

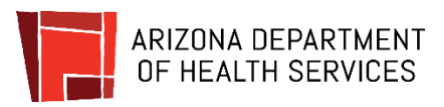

### Table of Contents

| AMMA ARIZONA MEDICAL MARIJUANA ACT                          | 4  |
|-------------------------------------------------------------|----|
| Individual LICENSING PORTAL - ADHS Website and Portal Login | 5  |
| Portal Login: Locked Account                                | 11 |
| Submitting Applications: Adult Patient                      | 13 |
| Initial Adult Patient Application                           | 13 |
| Submitting Applications: Caregiver - Adult                  | 20 |
| Initial Caregiver to Adult Patient Application              | 20 |
| Submitting Applications: Caregiver - Minor                  | 25 |
| Initial Caregiver to Minor Patient Application              | 25 |
| Submitting Application: Renewals                            | 31 |
| Example Given for Adult Patients                            | 31 |
| Applications: Card Change                                   | 36 |
| Applications: Card Change – Minor Patient Caregiver         | 38 |
| Minor Turning 18                                            | 40 |
| Applications: Void Card                                     | 41 |
| Applications: Lost /Stolen Card                             | 42 |
| Submitting Applications: Application Issues                 | 44 |
| Resubmitting Corrected Applications                         | 44 |
| Check Application Status                                    | 47 |
| Portal NAVIGATION                                           | 48 |
| Overview of Portal Site Features                            | 48 |

### AMMA ARIZONA MEDICAL MARIJUANA ACT

In November 2010, Arizona voters passed Proposition 203, an initiative creating the Arizona Medical Marijuana Act (AMMA). The AMMA went into effect in December 2010 and made the Arizona Department of Health Services the state agency that oversees the program. Since that time, the statutes and rules have undergone revisions to become the program we have today. For example, in 2019, during the 54th Legislative Session, the state legislature passed by a three-fourths vote and Gov. Doug Ducey signed into law Senate Bill 1494. That bill, among other things, changed the card process from a printed card to an electronic card and enabled the ADHS to improve the medical marijuana program's online services. The functionality in this online Medical Marijuana Licensing Management System (MMLMS) is determined by the Arizona Revised Statutes (A.R.S.) Title 36, Chapter 28.1 and Arizona Administrative Code (A.A.C.) Title 9, Chapter 17.

This manual outlines the ADHS Licensing Management System functions available to the Laboratory Owner. The Laboratory Agent functions are outlined in a subsequent document.

# INDIVIDUAL LICENSING PORTAL - ADHS WEBSITE AND PORTAL LOGIN

To access the Licensing Portal, click the link to the Licensing Portal on the Arizona Department of Health Services Medical Marijuana Home page. This ADHS website also provides additional AMMA information. To create an ADHS Licensing portal account, see **ADHS Licensing Portal Account Registration** instructions.

#### Portal Login – Users with an active account login

- 1. Access AZDHS.gov website
  - Search and access Medical Marijuana Homepage: <u>https://azdhs.gov/medical-marijuana</u>
- 2. Select Individual Licensing Portal link

|                                | ARIZONA DEPARTN<br>Health and Wellness for All | IENT OF HEAL       | TH SERVICES     |                 |                    |                    |               |         |
|--------------------------------|------------------------------------------------|--------------------|-----------------|-----------------|--------------------|--------------------|---------------|---------|
| HOME                           | AUDIENCES                                      | TOPICS             | DIVISIONS       | A-Z INDEX       |                    | ENHANCED BY Google |               | ٩       |
| Medical                        | Marijuana                                      |                    |                 |                 |                    |                    |               |         |
| ADHS Home / Pu                 | ublic Health Licensing Se                      | rvices / Medical M | arijuana - Home |                 |                    |                    |               |         |
| Home                           |                                                | Home               |                 |                 |                    |                    |               |         |
| Individual Licer               | nsing Portal 2                                 |                    |                 |                 |                    |                    |               |         |
| Facility Licensin              | ng Portal                                      | Apply              | for your Patie  | ent or Caregive | er Medical Mar     | ijuana Registry    | Identificatio | on Card |
| Electronic Card                | Portal Instructions                            |                    |                 |                 | Apply Here         |                    |               |         |
| Medical Mariju<br>Management S | ana Licensing<br>ystem (MMLMS)                 |                    |                 | 📑 Individua     | Al Application and | Portal Guide       |               |         |
| ID Card Verifica               | ation >                                        |                    |                 |                 |                    |                    |               |         |
| Cultivation Bou                | indary Check                                   |                    |                 |                 |                    |                    |               |         |
| Renewal Inform                 | nation                                         |                    |                 |                 |                    | 60                 |               |         |
| Online Provide                 | r Services                                     |                    | -               | Con an          |                    |                    |               | B       |
| Reports                        |                                                |                    |                 | 1. the          |                    | A 19               |               | N       |
| Rules & Statute                | 25                                             | Qualifyin          | g Patients      | Caregivers      | Phys               | icians             | Application   | s       |
| Annellandinan                  |                                                |                    |                 |                 |                    |                    |               | 11      |

- 3. View Licensing Portal login page
- 4. Enter ADHS Licensing portal credentials

**NOTE:** Facility Licensing Portal users are required to update their password every 1 year (365 calendar days)

5. Select the **Individual Portal** 

6. Select the Marijuana Program tile

7. Select the **Patient** (or Caregiver – depending on card type) **Tile** 

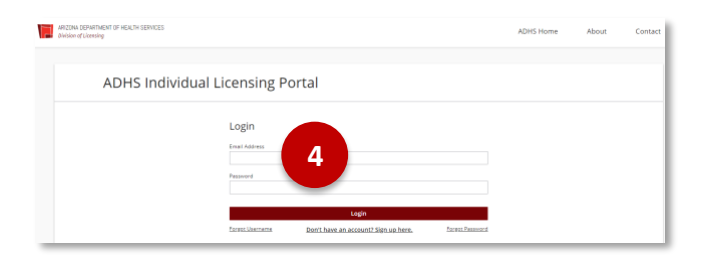

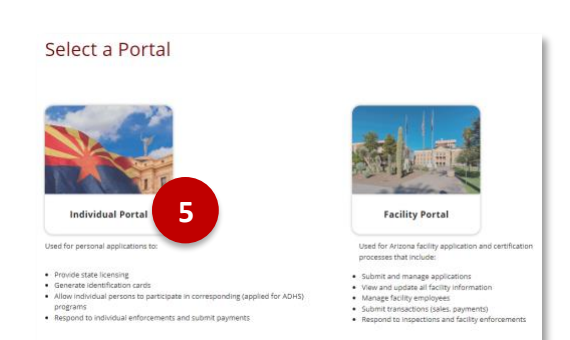

#### **ADHS Individual Licensing Portal**

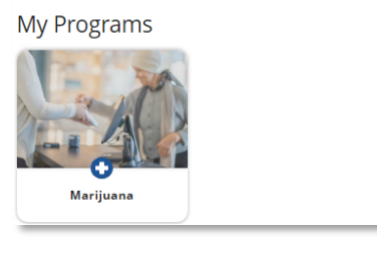

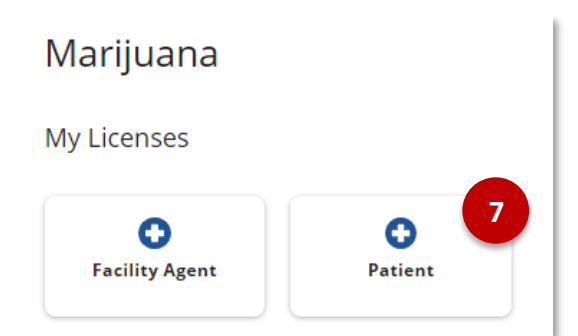

#### **Portal Registration and Login**

In order to create a Medical Marijuana application, Patients and Caregivers must first create an account to have access to the online Individual Licensing Portal. The following steps outline how to create an account and login to the portal.

- 1. Create new account by accessing <u>ADHS</u> <u>Individual Licensing Portal</u>
- 2. Click Don't have an account? Sign up here
- 3. Enter information into fields to create account
- 4. Check security box and complete required check
- Once all required information is entered

   select Create Account

**NOTE:** Use unique email. You will only need one email account to access all licensing portals and respective applications and cards

**NOTE:** When creating an account, ensure legal name and date of birth are accurate.

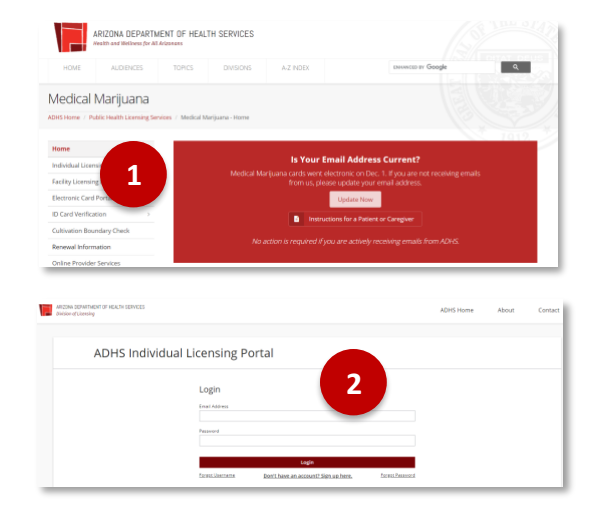

| Create Account                                                                                                    |                                                                                                    |
|----------------------------------------------------------------------------------------------------|----------------------------------------------------------------------------------------------------|
| Legal First Name                                                                                                    | Legal Last Name                                                                                                    |
| Phone Number                                                                                                    | Date of Birth                                                                                                    |
|                                                                                                    |                                                                                                    |
| I'm not a rot                                                                                                    | APTCHA<br>ex-Temu                                                                                                    |
| *Please use your personal email address. N<br>and access free email accounts at any of the<br>resource only as the Arizona Department of<br>providence Cmail. Outbook Xaboo | lany internet sites offer free email accounts. You can create<br>e following sites. This information is provided as a helpful<br>Health Services does not endorse or support any of these |

ADHS Individual Licensing Portal

6. An email will be sent with instructions to set your password

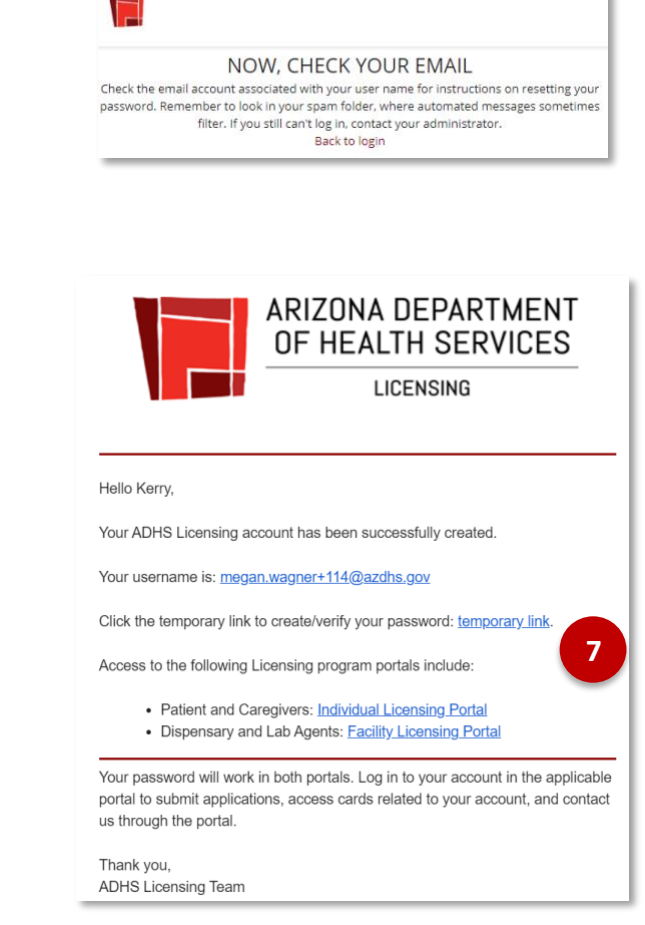

7. Click on the **temporary link** to set password

| Change Your Password                                                                                                    |
|----------------------------------------------------------------------------------------------------|
| Enter a new password for<br>megan.wagner+116@azdhs.gov. Make sure to include<br>at least:                                |
| O 8 characters                                                                                                    |
| Also include at least 3 of the following:<br>1 uppercase letter<br>1 lowercase letter<br>1 number<br>1 special character |
| * New Password                                                                                                    |
| * Confirm New Password                                                                                                   |
| Change Password                                                                                                    |
| Password was last changed on 3/10/2020 4:42 PM.                                                                          |

8. Follow the password requirements and

#### **Editing Account Profile**

instructions

- 1. Once logged in to the account select Profile icon at the top right corner
- 2. Click the **pencil** to edit specific fields in Profile section

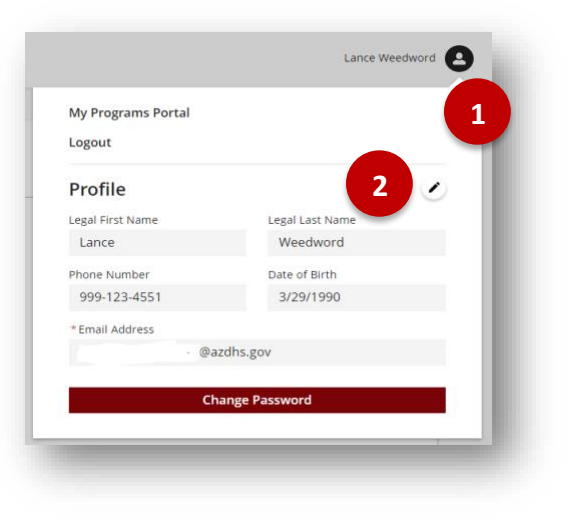

- 3. Editable fields appear with red outline (Phone number and Email address)
- 4. Click **check mark** to save
- 5. Click Change Password to change
- 6. Check email for instructions to finish changing password

**NOTE:** Legal Name can only be changed through Change Application

| My Programs Portal |                                                                                                    |
|--------------------|----------------------------------------------------------------------------------------------------|
| Logout             | 4                                                                                                    |
| Profile            | <ul> <li>Image: Second second sec</li></ul> |
| Legal First Name   | Legal Last Name                                                                                                    |
| Lance              | Weedword                                                                                                    |
| Phone Number       | Date of Birth                                                                                                    |
| 999-123-4551       | 3/29/1990                                                                                                    |
| * Email Address    | 3                                                                                                    |
|                    |                                                                                                    |
| Char               | nge Password                                                                                                    |

#### Portal Login: Locked Account

- When attempting to login to the portal, the account will be locked after 5 invalid login attempts
  - Message displayed: "Your login attempt has failed. Make sure the username and password are correct. Your account will be locked after 5 incorrect password attempts and you will need to contact ADHS to unlock your account."
- If a laboratory account becomes locked, ADHS will automatically be notified and will process the request to unlock the account.
  - Message displayed: "Your account is locked because an incorrect password was entered 5 times. A request has been sent to ADHS to reset your account access."

#### NOTE: Please allow 1 business day for processing

- Email will be sent to account holder to notify them ADHS will have to unlock their account
  - Email Subject: You've been locked out of the ADHS Licensing Portal
- ADHS will unlock the account and send an email with a link to the Facility Portal login or to Change your password
  - Email Subject: ADHS Facility Licensing
     Portal Unblock User

| Login                                              |                                                                                                    |                                                 |
|----------------------------------------------------|----------------------------------------------------------------------------------------------------|-------------------------------------------------|
| Your login attempt has<br>locked after 5 incorrect | failed. Make sure the username and password are correct<br>password attempts and you will need to contact ADHS to | t. Your account will be<br>unlock your account. |
| Email Address                                      |                                                                                                    |                                                 |
| george.smith0945@c                                 | utlook.com                                                                                                    |                                                 |
| Password                                           |                                                                                                    |                                                 |
|                                                    |                                                                                                    |                                                 |
|                                                    |                                                                                                    |                                                 |
|                                                    | Login                                                                                                    |                                                 |
| Forgot Username                                    | Don't have an account? Sign up here.                                                                              | Forgot Passwo                                   |

| Login                                               |                                                                        |                       |
|-----------------------------------------------------|------------------------------------------------------------------------|-----------------------|
| Your account is locked b<br>ADHS to reset your acco | ecause an incorrect password was entered 5 times. A req<br>unt access. | uest has been sent to |
| Email Address                                       |                                                                        |                       |
| first.last@email.c                                  | om                                                                     |                       |
| Password                                            |                                                                        |                       |
| •••••                                               |                                                                        |                       |
|                                                     | Login                                                                  |                       |
| Forgot Username                                     | Don't have an account? Sign up here.                                   | Forgot Password       |

|                                  | ARIZONA DEPARTMENT<br>OF HEALTH SERVICES                                                                                                    |
|----------------------------------|----------------------------------------------------------------------------------------------------|
|                                  | Hi Karl,                                                                                                    |
|                                  | Your account is locked after too many login attempts.                                                                                                    |
|                                  | We received your request to unlock your ADHS Facility Licensing portal account. We will<br>process the request as soon as possible and email you when your account is unlocked. If you<br>did not submit a request to unlock your account, please contact the Arizona Department of<br>Health Services. |
|                                  | Thank you,                                                                                                    |
| _                                |                                                                                                    |
|                                  | ARIZONA DEPARTMENT<br>OF HEALTH SERVICES                                                                                                    |
| Hello                            | ARIZONA DEPARTMENT<br>OF HEALTH SERVICES<br>LICENSING                                                                                                    |
| Hello<br>Your<br>to reç          | Marybud,<br>account has been unlocked. Please login to the <u>Facility Portal</u> or <u>Change your passwo</u>                                                                                                    |
| Hello<br>Your<br>to reg<br>For a | Marybud,<br>account has been unlocked. Please login to the <u>Facility Portal</u> or <u>Change your passwo</u><br>jain access.<br>dditional questions, please contact the Arizona Department of Health Services.                                                                                        |

- If account user attempts to reset their password while their account is unlocked, an email will be sent to account user with explanation and instructions
  - An account password cannot be reset while it is LOCKED
  - Account holder must email ADHS to request an account unlock and password reset: <u>M2Dispensaries@AZDHS.gov</u>

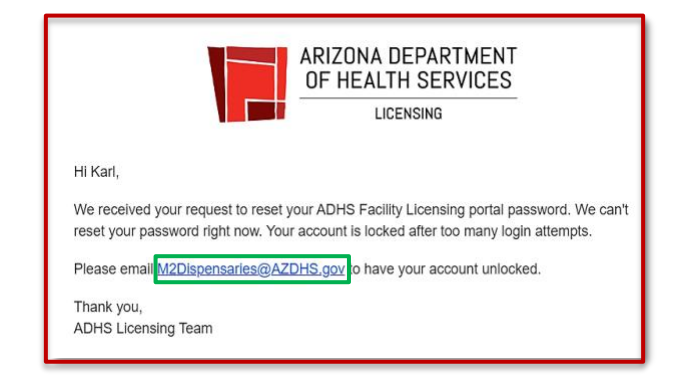

### SUBMITTING APPLICATIONS: ADULT PATIENT

### **Initial Adult Patient Application**

Adult Patients can submit applications for the initial adult patient medical marijuana license on the licensing portal

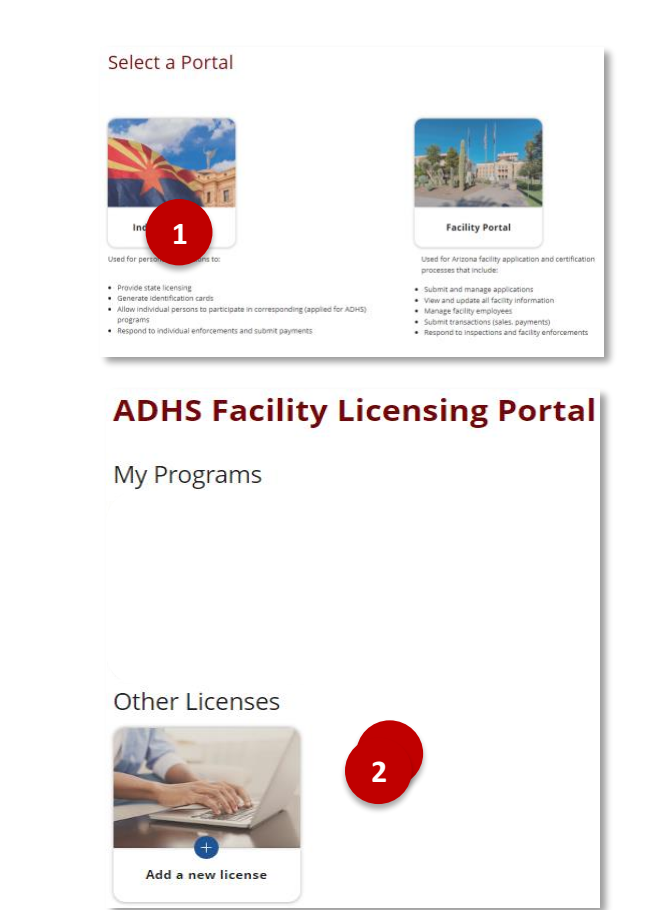

- Upon login to Licensing portal, select Individual
   Portal tile
- If applying for a new Patient License, select the Add a new license tile

3. Select the Marijuana tile

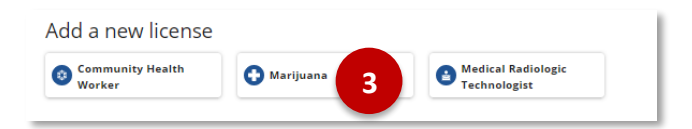

| 4. | Select New | Patient | Application |
|----|------------|---------|-------------|
|----|------------|---------|-------------|

6. Click Download Application Instructions

7. Click Download Application Checklist

8. Review if you agree to receive notices

**NOTE:** To complete the application, you must have specific documents and other items in a digital format ready for upload. Please review the application checklist and instructions before beginning the online

from the department

application process.

| <section-header><complex-block></complex-block></section-header>                                                                                                    |                                                                                                    | Marijuana                                                                                                    |
|----------------------------------------------------------------------------------------------------|----------------------------------------------------------------------------------------------------|----------------------------------------------------------------------------------------------------|
| <complex-block><section-header><complex-block></complex-block></section-header></complex-block>                                                                                                    |                                                                                                    | My Licenses                                                                                                    |
| <section-header><section-header><section-header><complex-block><complex-block></complex-block></complex-block></section-header></section-header></section-header>                                                                                                    |                                                                                                    | <b>Facility Agent</b>                                                                                                    |
| <complex-block><complex-block><form><complex-block></complex-block></form></complex-block></complex-block>                                                                                                    |                                                                                                    | Applications                                                                                                    |
| <complex-block><complex-block><form><complex-block></complex-block></form></complex-block></complex-block>                                                                                                    |                                                                                                    | Application Status                                                                                                    |
| <image/> <image/> <complex-block><complex-block></complex-block></complex-block>                                                                                                    |                                                                                                    | New Caregiver Application                                                                                                    |
| <complex-block><form><form><section-header><form><section-header><section-header><section-header><section-header></section-header></section-header></section-header></section-header></form></section-header></form></form></complex-block>                                                                                                    |                                                                                                    | New Minor Patient Application                                                                                                    |
| <section-header><section-header><section-header><form><text><text><text><section-header><section-header><text><text><text><text><text></text></text></text></text></text></section-header></section-header></text></text></text></form></section-header></section-header></section-header>                                                                                                    |                                                                                                    | New Patient Application                                                                                                    |
| <page-header><form><form><text><section-header><section-header><section-header><section-header></section-header></section-header></section-header></section-header></text></form></form></page-header>                                                                                                    |                                                                                                    | Information                                                                                                    |
| <page-header><page-header><page-header><section-header><section-header><section-header><section-header><section-header><section-header></section-header></section-header></section-header></section-header></section-header></section-header></page-header></page-header></page-header>                                                                                                    |                                                                                                    | Cultivation Boundary Check                                                                                                    |
| <section-header><section-header><section-header><section-header><section-header><section-header><text><text><text><text></text></text></text></text></section-header></section-header></section-header></section-header></section-header></section-header>                                                                                                    |                                                                                                    |                                                                                                    |
| <section-header><section-header><text><text><text><text><text><text></text></text></text></text></text></text></section-header></section-header>                                                                                                    | ARIZONA DEPARTMENT OF<br>Division of Licensing                                                                                                    | ADHS Individual Licensing Portal Many Pagatas                                                                                                    |
| You are about to access a system within the Arizona Department of Health Services (ADHS) computer network. Use of this system constitutes userif cancent to permit Adjing monitoring of unsers' activities. Vidence of unsubnorised activities obtained during monitoring can and will be used by ADHS for criminal prosecution as permitted by law.         Please note that local jurisdictions may impose additional fees and/or requirements for home cultivation. Please check with your local jurisdiction for any additional information.         Rese note that local jurisdictions may impose additional fees and/or requirements for home cultivation. Please check with your local jurisdiction for any additional information.         Rese note that local jurisdictions may impose additional fees and/or requirements for home cultivation. Please check with your local jurisdiction for any additional information.         Rese note that local jurisdiction structures to complete any local any local any local additional instructions to designate a caregiver special note of caregiver application process must also be completed. Click here to complete additional process must also be completed. Click here to complete additional additional additional Application Checkins         0       Download Application Checkins         0       Download Application Checkins         0       Download Application Checkins         0       Download Application Checkins         0       Download Application Checkins         0       Download Application Checkins         0       Download Application Checkins         0       Download Application Checkins | ARIZONA DEPARTMENT OF                                                                                                    | ADHS Individual Licensing Portal Menry Pageter C<br>Medical Marijuana<br>New Qualifying Patient Application                                                                                                    |
| Please note that local jurisdictions may impose additional fees and/or<br>requirements for home cultivation. Please check with your local jurisdiction for<br>an additional information.<br>Please note that if you choose to designate a caregiver to cultivate for you, you<br>as a patient cannot also cultivate. Once you have designated a caregiver, the<br>application for designated caregiver application. Please take special note of<br>caregiver-specific application instructions<br>Download Application Instructions<br>Download Application Checklist<br>Download Application Checklist<br>Download Application Checklist<br>Corrent digital format ready for upload:<br>Uteronic copy of photo identification<br>Devented generation certification form<br>Devented application certification form<br>Devented application form                                                                                                    | ARIZONA DEPARTMENT D<br>Division of Licensing<br>Applie                                                                                                    | ADHS Individual Licensing Portal Many Playaber (Medical Marijuana<br>Medical Marijuana<br>New Qualifying Patient Application                                                                                                    |
| Please note that if you choose to designate a caregiver to cultivate for you, you<br>as a patient carnot also cultivate. Once you have designated a caregiver, the<br>caregiver application process must also be completed. Click here to complete<br>application for designated caregiver application. Please take special note of<br>caregiver-specific application instructions.<br>Download Application Instructions<br>Download Application Checklist<br>Before beginning the application process, be sure you have the following items in<br>the digital format ready for upload:<br>Electronic copy of photo identification<br>Current digital photograph<br><u>Electronic copy of completed and signed physician certification form</u><br><u>Electronic copy of completed and signed supplicing estimat attentation</u>                                                                                                    | Antonia beharrueski o<br>Division of Licensing<br>Applicit<br>You are<br>(ADHS)<br>ADHS m<br>during r<br>by Jaw.                                                                                                    | ADHS Individual Licensing Portal Merry Regelse<br>Medical Marijuana<br>Medical Marijuana<br>New Qualifying Patient Application<br>tation Checklist<br>about to access a system within the Arizona Department of Health Services<br>tomputer network. Use of this system constitutes users' content to permit<br>onitoring of users' activities. Evidence of unsummarized activities obtained<br>nonitoring can and will be used by ADHS for criminal prosecution as permitted                                                                                                    |
| Commond Application Instructions     Download Application Checklist     Download Application Checklist     Commond Application Checklist     Commond Application Checklist                                                                                                    | Antonia bervartueint of<br>Division of Licensing<br>Applied<br>You are<br>(ADH3),<br>ADH5 m<br>during r<br>by law.<br>Please<br>any add                                                                                                    | ADHS Individual Licensing Portal Merry Regele<br>Medical Marijuana<br>Medical Marijuana<br>New Qualifying Patient Application<br>cation Checklist<br>about to access a system within the Arizona Department of Health Services<br>computer network. Use of this system constitutes users' content to permit<br>entotring of users' activities. Evidence of unautomized activities obtained<br>nonitoring can and will be used by ADHS for criminal prosecution as permitted<br>note that local jurisdictions may impose additional fees and/or<br>ments for home cultivation. Please check with your local jurisdiction for<br>litional information.                                                                                                    |
| Download Application Checklist<br>7<br>Before beginning the application process, be sure you have the following items in<br>the digital format ready for upload:<br>• Electronic copy of photo identification<br>• Current digital photograph<br>• Electronic copy of completed and signed physician certification form<br>• Electronic copy of completed and signed supplicity patient attestation                                                                                                    | Antonia Censervent vesk to diversing<br>Diversing di Lettraing<br>Applitu<br>You are<br>(ADHS)<br>ADHS m<br>during r<br>by law.<br>Piease t<br>require<br>any adc<br>Piease t<br>as a pai<br>caregity<br>applica<br>caregity                                                                                                    | ADHS Individual Licensing Portal Werry Flagette<br>Medical Marijuana<br>Medical Marijuana<br>New Qualifying Patient Application<br>cation Checklist<br>about to access a system within the Arizona Department of Health Services<br>tomputer network. Use of this system constitutes useri consent to permit<br>monitoring or user activities. Evidence of unaumorized activities obtained<br>nonitoring can and will be used by ADHS for criminal prosecution as permitted<br>nonitoring or user activities. Evidence of unaumorized activities obtained<br>monitoring can and will be used by ADHS for criminal prosecution as permitted<br>ments for home cultivation. Please check with your local jurisdiction for<br>litional information.<br>mote that I fyou choose to designate a caregiver to cultivate for you, you<br>lient cannot also cultivate. Once you have designated a caregiver, the<br>er application process must also be completed. Click here to complete<br>tion for designated caregiver application. Please take special note of<br>erspecific application instructions.                                                                                                    |
| Before beginning the application process, be sure you have the following Items in<br>the digital format ready for upload:<br>- Electronic copy of photo identification<br>- Current digital photograph<br>- Electronic copy of completed and signed physician certification form<br>- Electronic copy of completed and signed publicity patient attestation                                                                                                    | Andraia Cathartueint of<br>Dousion of Licensing<br>Applicit<br>(ADH5)<br>ADH5 m<br>during r<br>by law.<br>Please i<br>as a pail<br>caregiv<br>applica<br>caregiv                                                                                                    | <text><section-header><section-header><section-header><section-header><section-header></section-header></section-header></section-header></section-header></section-header></text>                                                                                                    |
| Electronic copy of photo identification     Current digital photograph     Electronic copy of comoleted and signed physician certification form     Electronic copy of comoleted and signed sublifying pastient attestation                                                                                                    | Antonia Generativeski o Divesion of Licensing<br>Divesion of Licensing<br>Applitu<br>You are<br>(ADHS)<br>ADHS m<br>during r<br>by law.<br>Please t<br>require<br>any add<br>Please t<br>as a pai<br>caregity<br>applica<br>caregity                                                                                                    | ADHS Individual Licensing Portal       Memoral 2000         Manual Control of Control of                                                                    |
| Current digital photograph     Electronic copy of completed and signed shysician certification form     Electronic copy of completed and signed sualifying astimut attestation                                                                                                    | Antonia Celhastrueixt of<br>Diversing di Lettersing<br>Applita<br>You are<br>(ADH5):<br>ADH5<br>W law:<br>by law:<br>Please i<br>are galv<br>applica<br>caregiv<br>applica<br>caregiv<br>Before bo<br>the district                                                                                                    | Merene Servers  ADHS Individual Licensing Porta   Merene Servers  ADHS Individual Licensing Porta                                                                                                    |
| Electronic copy of completed and signed abysician certification form     Electronic copy of completed and signed sualifying actient attestation                                                                                                    | Andraia Cathartueint of<br>Dousion of Licensing<br>Applicit<br>You are<br>(ADH5)<br>ADH5 in<br>during of<br>by law.<br>Please in<br>caregiv<br>applica<br>caregiv<br>Before bothed digits<br>. Elit                                                                                                    | <section-header>         OBDE Individual Licensing Portal           <b>OBDE Individual Licensing Portal OBDE Individual Licensing Portal OBDE Individual Licensing Portal OBDE Individual Licensing Portal OBDE Individual Licensing Portal OBDE Individual Licensing Portal OBDE Individual Licensing Portal ODDE Individual Portal Portal Application ODDE Individual Portal Portal Portal Portal ODDE Individual Licensing Portal ODDE Individual Portal Porta Portal Portal Portal Portal Portal Portal Portal Po</b></section-header>                                                                                                    |
| Electronic copy of completed and signed qualifying patient attestation                                                                                                    | Andraia Cervanives of Diversing<br>Diversing di Lecensing<br>Applitic<br>You are<br>(ADH5) :<br>ADH5 m<br>during r<br>by law.<br>Please i<br>as a pai<br>caregiv<br>applica<br>caregiv<br>applica<br>caregiv<br>caregiv<br>car | <section-header>         OBDE Individual Licensing Portal       Memoral of the portage of the portage of the p</section-header> |
|                                                                                                    | Antonia Censerver<br>Dovesne of Licensing<br>Applie<br>You are<br>(ADHS)<br>ADHS in<br>during of<br>by law.<br>Please i<br>require<br>any add<br>Please i<br>as a pai<br>caregity<br>Please i<br>any add<br>Please i<br>any add<br>Antonio<br>Antonio<br>A                      | <page-header> THEADER SERVICES</page-header>                                                                                                    |

Page | 14

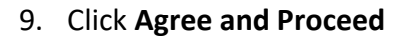

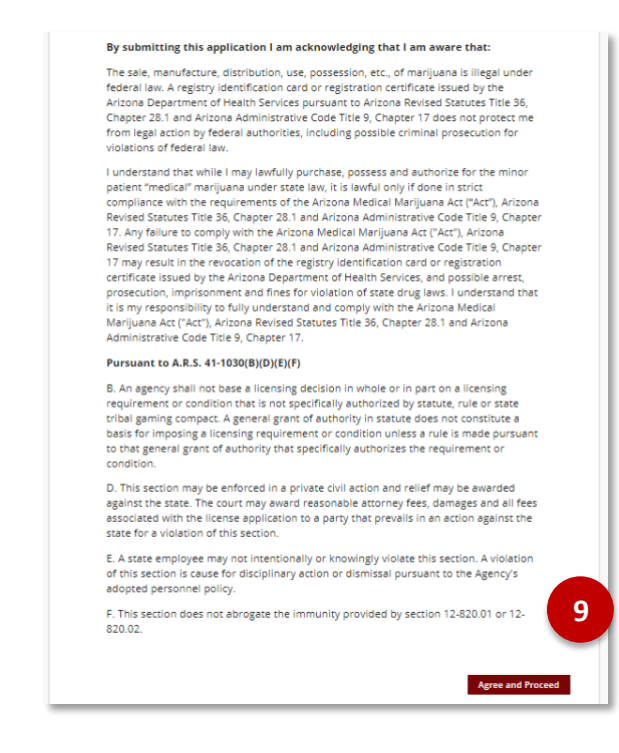

#### Medical Marijuana New Qualifying Patient Application

| PATIENT INFORMA      | PHYSICIAN INFOR | OTHER INFORMAT | UPLOAD DOCUME | REVIEW & SUBMIT |
|----------------------|-----------------|----------------|---------------|-----------------|
| Patient Inforr       | mation          |                |               |                 |
|                      |                 |                |               |                 |
| Identification Infor | rmation         |                |               |                 |
| First Name*          | Middle Name     | Last Name *    | Suffix        |                 |
| Manny                |                 | Flagabis       |               |                 |
| Date of Birth *      |                 | Gender*        | 11            |                 |
| Mar 13, 1997         | <b></b>         | Male 🗸         | 11            |                 |
| ID Turnet            | 12 March 14     |                |               |                 |
| Delver Lienen -      | 0.00475039      |                |               |                 |
| Univer License V     | 003412338       |                |               |                 |
| Issuing State *      | Issue Date*     |                |               |                 |
| AZ 💌                 | Mar 8, 2017 苗   |                |               |                 |
|                      |                 |                |               |                 |

- 11. Enter Identification Information
- 12. In Contact Information section, select appropriate option in picklist for Homeless

**NOTE:** Enter **First** and **Last name** exactly as it appears in the electronic copy of photo identification

**NOTE:** A valid mailing address must be provided. P.O. Box will not be accepted as a residential address

| ontact Information |   |
|--------------------|---|
| Are you Homeless?  |   |
| No                 | * |

- 13. Enter Residence Address information
- 14. Check box if mailing address differs from residence address

**NOTE:** Applicant must provide a complete and valid address; a P.O. Box will not be accepted

- 15. Review the Consent to Sign electronically agreement
- 16. Place signature in box
- 17. Select **Accept** to add signature to application. Select **Clear** to erase box

**NOTE:** A PDF attestation form must be uploaded if choosing not to sign electronically

- Caregiver Information: select response If yes, complete available fields with Caregiver information
- 19. Select response in **Request to Cultivate** section
- 20. Click Save & Continue

**NOTE:** If **Save & Exit** is selected, application will be in **Not Submitted** status for 14 days. To complete, access application status / history in portal.

| ity *                      | State *                 | Zip Code*                    |                                 |    |
|----------------------------|-------------------------|------------------------------|---------------------------------|----|
| Yuma                       | AZ                      | * 85365                      |                                 | 3  |
| hone Number*<br>9991234550 |                         |                              |                                 |    |
| ould there be any de       | ficiencies with your as | polication, ADHS may contain | ct you to resolve the issue. Yo | ar |

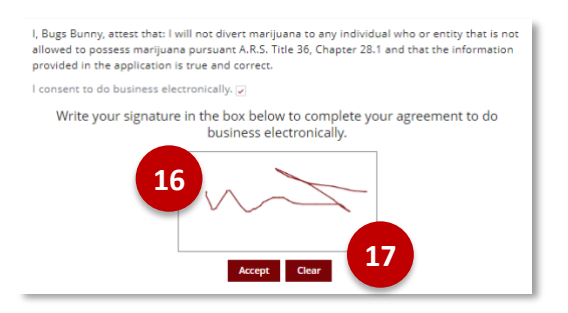

| Caregiver Information                                                        |                                                |
|------------------------------------------------------------------------------|------------------------------------------------|
| * Do you want to designate a caregiver?                                      |                                                |
| No                                                                           | 18                                             |
| Request to Cultivate?                                                        | -                                              |
| * Are you requesting to cultivate?                                           |                                                |
| Not requesting to cultivate                                                  | 19 🗸                                           |
| Approval to cultivate will not be granted without a valid r<br>to cultivate. | esidential address that meets the requirements |
|                                                                              | Save & Exit Save & Continue                    |

#### 21. Enter Physician's Information

**NOTE:** Physician Information must match Information in the signed physician certification form.

#### 22. Enter Qualifying Health Condition

23. Click Save & Continue

#### Medical Marijuana New Qualifying Patient Application

| ×                                         | PHYSICIAN INFO OTHER INFORM UPLOAD DOCU REVIEW & SUBMIT     |
|-------------------------------------------|-------------------------------------------------------------|
| Physician Info                            | ormation                                                    |
| Primary Physician                         | Information Date Of Examination * Date Physician Signed *   |
| Molly Medicine                            | Feb 25, 2020 首 Feb 25, 2020 首                               |
| Physician Address*<br>13644 N Sandario Rd | 21                                                          |
| City *<br>Marana                          | State*         Zip Code*         Phone Number*           AZ |
| License Number*<br>AZMD124852             | Physician License State * License Type *                    |

| Qualifying Health Conditions                                                                                                    |   |  |  |  |  |
|----------------------------------------------------------------------------------------------------|---|--|--|--|--|
| Please refer to your Physician Certification form and check all that apply.                                                                     | ŀ |  |  |  |  |
| ✓ Cancer                                                                                                    | Į |  |  |  |  |
| Glaucoma                                                                                                    | ł |  |  |  |  |
| Human Immunodeficiency Virus                                                                                                    | Į |  |  |  |  |
| Acquired Immune Deficiency Syndrome                                                                                                    | Į |  |  |  |  |
| Hepatitis C                                                                                                    | Į |  |  |  |  |
| Amyotrophic Lateral Sclerosis                                                                                                    | Į |  |  |  |  |
| Chron's Disease                                                                                                    | Į |  |  |  |  |
| Agitation of Alzheimer's disease                                                                                                    | Į |  |  |  |  |
| Post Traumatic Stress Disorder (PTSD)                                                                                                    | I |  |  |  |  |
| A chronic or debilitating disease or medical condition or the treatment for a chronic or debilitating disease or medical condition that causes: | ŀ |  |  |  |  |
| Cachexia or wasting syndrome                                                                                                    | Į |  |  |  |  |
| Severe and Chronic Pain                                                                                                    | Į |  |  |  |  |
| Severe Nausea                                                                                                    | Į |  |  |  |  |
| Seizures, Including those characteristics of epilepsy                                                                                           | Į |  |  |  |  |
| Severe or persistent muscle spasms, including those characteristic of multiple sclerosis                                                        | Į |  |  |  |  |
| Back Save & Continue                                                                                                    | Į |  |  |  |  |

#### 24. View Other Information Section

25. Check appropriate box for **Clinical Studies** 

26. Check appropriate box for SNAP Eligibility

**NOTE:** If yes is selected and SNAP Eligibility documentation is not valid or current, ADHS will send notification to pay remaining application amount before the application can be approved.

#### Other Information

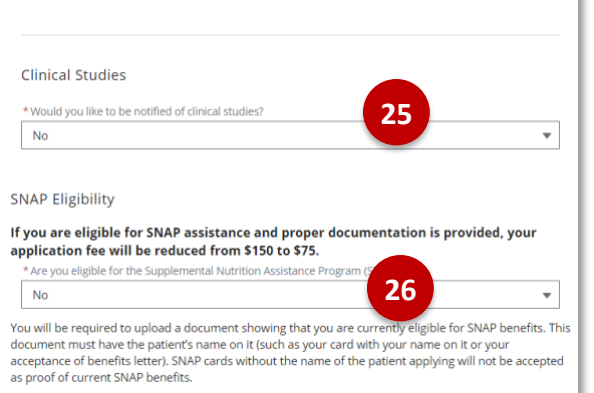

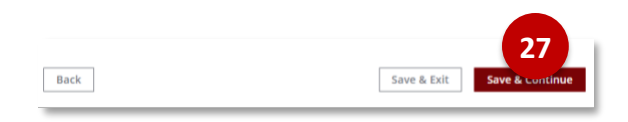

#### 27. Select Save & Continue

28. Upload all required supporting documentation indicated by the red \*

**NOTE:** If you provided an electronic signature, you are not required to upload an electronic copy of Qualifying Patient attestation Medical Marijuana New Qualifying Patient Application

**NOTE:** The photo-cropping tool will display with the uploaded photo, utilize the scroll bar and select **Save Photo** once cropping is completed – Guidelines for photo are outlined on the tool

29. Upload SNAP documentation if applicable30. Click Save & Continue

**NOTE:** If "yes" for SNAP eligibility, upload valid and current SNAP documentation

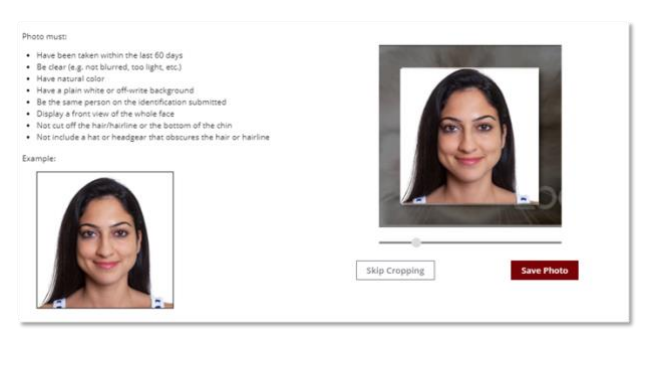

| 🛧 Upload Files | Or drop files |    |
|----------------|---------------|----|
|                |               | 30 |
|                |               |    |
| Beach          |               |    |

- 31. Review Application sections
- 32. If necessary, **click Edit Section** to modify data in that section
- 33. Once application data is verified, clickSubmit and Go to Payment to proceed to enter payment information

| New                                      | Medi<br>Qualifyii        | cal Mari<br>ng Patie  | ijuana<br>nt App | licatio  | on            |
|------------------------------------------|--------------------------|-----------------------|------------------|----------|---------------|
| view                                     | ) 🗸                      | >~                    | > ~              | RE       | VIEW & SUBMIT |
| Patient Infor                            | mation                   |                       | 3                | 2        |               |
| Identification In<br>First Name<br>Manny | formation<br>Middle Name | Last Name<br>Flagabis | Suffix           |          | Edit Section  |
| Birthdate<br>3/13/1997                   |                          | Gender<br>Male        |                  |          |               |
| ld Type<br>Driver License                | ld Number<br>D09475938   |                       |                  |          |               |
| State<br>AZ                              | Issue Date<br>3/8/2017   |                       |                  |          |               |
|                                          |                          | 3                     | 3                | Submit 8 | Co to Dayma   |
|                                          |                          |                       |                  | Submit & | GO LO Payme   |
|                                          | Ord                      | ler Review            |                  |          |               |

- 34. Enter Payment Information
- 35. Complete the payment process

| P<br>pr<br>If<br>pr | lease review your order and ensure the information below is correct before<br>oceeding.<br>you agree with the information as displayed; please click the "Authorize" button to<br>ocess the payment. |
|---------------------|----------------------------------------------------------------------------------------------------|
|                     | BILLING INFORMATION                                                                                                    |
|                     | Name:                                                                                                    |
|                     | Joan Bounty                                                                                                    |
|                     | Address:                                                                                                    |
|                     | 2100 AZ-87, Winslow, AZ, 86047                                                                                                    |
|                     | Phone:                                                                                                    |
|                     | 999-123-4570                                                                                                    |
|                     | Email:                                                                                                    |

36. Once the payment process is completed, the Payment Confirmation page will display

#### **Payment Confirmation**

Success! The payment has been processed and your application is now in our queue. An email confirmation has been sent to you with payment confirmation and next steps information.

Back to Portal

### SUBMITTING APPLICATIONS: CAREGIVER - ADULT

### Initial Caregiver to Adult Patient Application

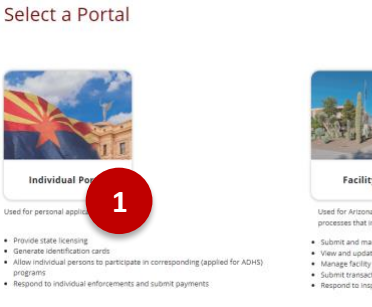

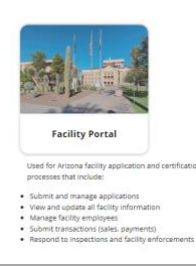

- 1. Upon login to Licensing portal, select **Individual Portal** tile
- If applying for a new Caregiver License, select the Add a new license tile

#### **ADHS Facility Licensing Portal**

My Programs Other Licenses

#### 3. Select New Caregiver Application

| Marijuana                         |  |  |  |  |  |
|-----------------------------------|--|--|--|--|--|
| My Licenses                       |  |  |  |  |  |
| <b>Facility Agent</b>             |  |  |  |  |  |
| Applications                      |  |  |  |  |  |
| Application Status                |  |  |  |  |  |
| New Caregiver Application         |  |  |  |  |  |
| len New Minor Patient Application |  |  |  |  |  |
| New Patient Application           |  |  |  |  |  |
| Information                       |  |  |  |  |  |
| 🖸 Cultivation Boundary Check      |  |  |  |  |  |
|                                   |  |  |  |  |  |

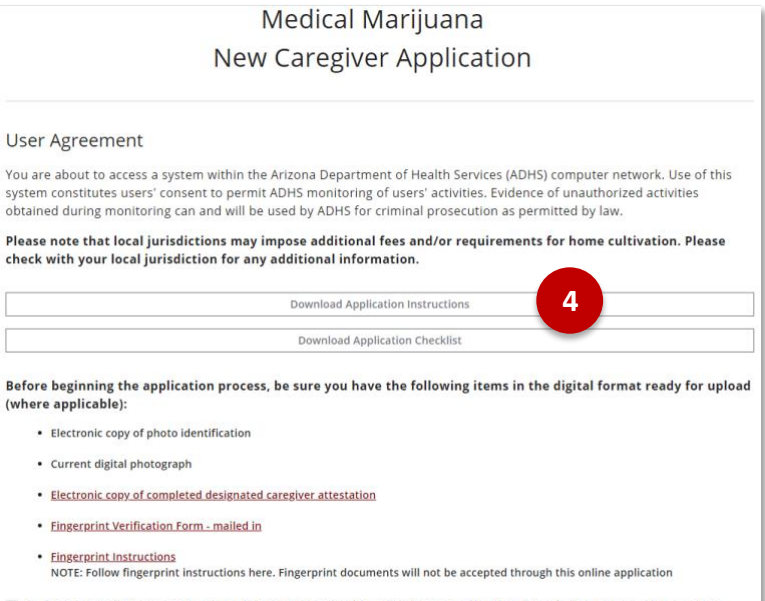

 $\overline{\mathbf{v}}$  In the event of an error on my application that would prohibit my application from being approved, I agree to receive one or more notice from the department to inform me of the error.

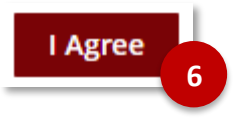

- Begin New Caregiver Application Click Download Application Instructions and Download Application Checklist to view details
- 5. Review if you consent to receive notices from the department
- 6. Select I Agree

- In the Caregiver Application search screen, enter Patient Identification Information
- 8. Click Search

**NOTE:** Patient Card ID can be found on patient's card

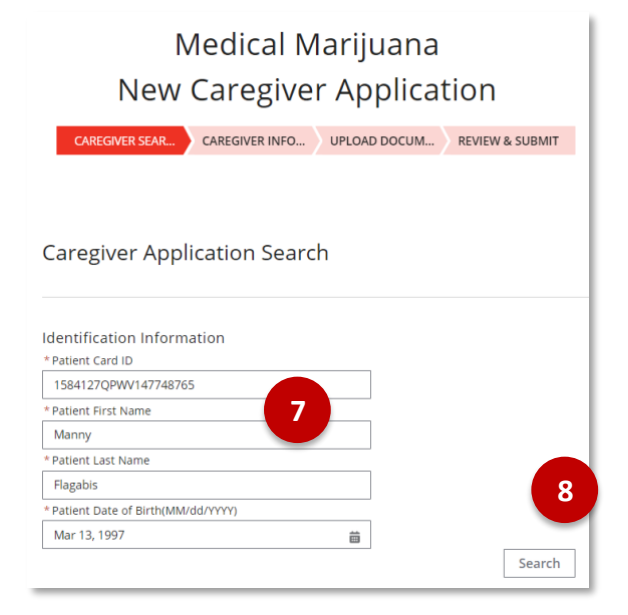

Medical Marijuana New Caregiver Application

9. View application – enter Caregiver Identification Information

| Caregiver Information      |              |                        |        |  |  |  |  |
|----------------------------|--------------|------------------------|--------|--|--|--|--|
| Identification Information |              |                        |        |  |  |  |  |
| First Name *               | Middle Name  | Last Name *            | Suffix |  |  |  |  |
| Joan                       |              | Bounty                 |        |  |  |  |  |
| Birthdate *<br>Mar 4, 1964 | 9 💼          | Gender *<br>Female 🛛 🔻 |        |  |  |  |  |
| ID Type*                   | ID Number*   |                        |        |  |  |  |  |
| Driver License 🔻           | D0264829     |                        |        |  |  |  |  |
| State*                     | Issue Date * |                        |        |  |  |  |  |
| AZ 🔻                       | Jun 21, 2018 |                        |        |  |  |  |  |
|                            | J            |                        |        |  |  |  |  |

CAREGIVER INFORMA... UPLOAD DOCUMENTS REVIEW & SUBMIT

- Enter Address Information, check box if mailing and residential address are different
- 11. Review the **Consent to do business** electronically agreement

| Residence Address* |    |        |   | Suite, Unit, etc. |
|--------------------|----|--------|---|-------------------|
| 2100 AZ-87         |    |        |   |                   |
| City *             | 10 | State* |   | Zip Code*         |
| Winslow            |    | AZ     | * | 86047             |

#### Disclosure

12. Place signature in box - Click Accept to add signature to application, click clear to erase box

#### 13. Click Save & Continue

**NOTE:** Click **Clear** to erase signature

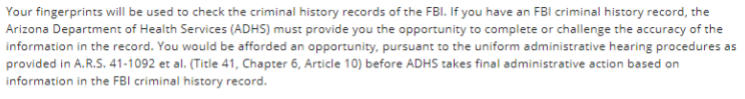

The procedures for obtaining a change, correction, or for updating your FBI criminal history record are set forth in Title 28, Code of Federal Regulations (CFR), Section 16.30 through 16.34. Information on how to review and challenge your FBI criminal history record can be found at www.fbi.gov under Criminal History Summary Checks or by calling (304) 625-3878.

To obtain a copy of your Arizona criminal history in order to review/update/correct the record, you can contact the Arizona Department of Public Safety (DPS) Criminal History Records Unit at (602) 2232222 to obtain a fingerprint card and a Review and Challenge packet. Information on the review and challenge process can be found on the DPS website (www.adps.gov).

| Sign Here  |  |
|------------|--|
|            |  |
| Con Day    |  |
| 2 an Denry |  |
| ign Clear  |  |
| 12         |  |
| -          |  |
|            |  |

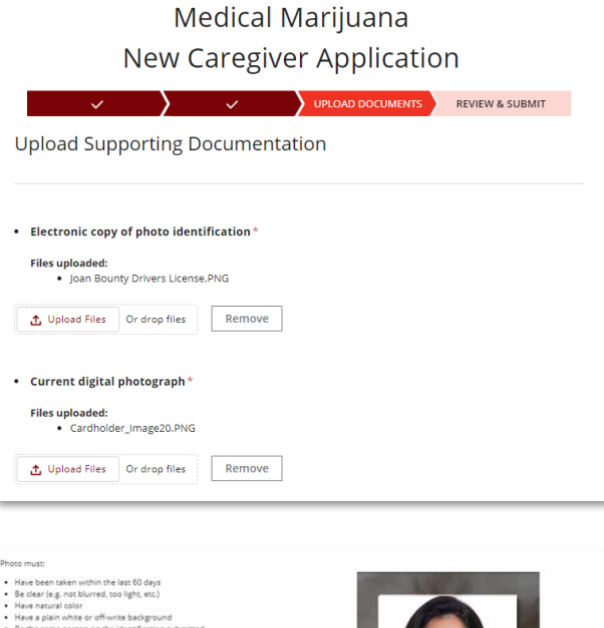

14. Upload Supporting Documents

**NOTE:** Only items marked with \* are required to be uploaded

**NOTE:** The photo-cropping tool will display with the uploaded photo, utilize the scroll bar and select **Save Photo** once cropping is completed – Guidelines for photo are outlined on the tool

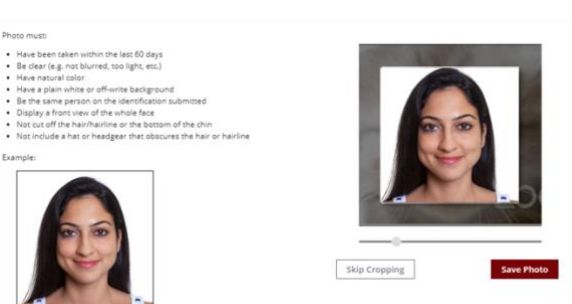

#### 15. Click Save & Continue

| • | Electronic copy of completed designated caregiver attestation |                             |  |  |  |  |
|---|---------------------------------------------------------------|-----------------------------|--|--|--|--|
|   | Files uploaded:<br>• MMLMS_Attestation.pdf                    |                             |  |  |  |  |
|   | ▲ Upload Files Or drop files Remove                           |                             |  |  |  |  |
| • | Secondary ID * Files uploaded: Secondary ID.png               |                             |  |  |  |  |
|   | ▲ Upload Files Or drop files Remove                           | 15                          |  |  |  |  |
|   | Back                                                          | Save & Exit Save & Continue |  |  |  |  |

| Ν                                           | Meo<br>Iew Ca       | dical Mari<br>regiver A | juana<br>pplica | a<br>ation |               |
|---------------------------------------------|---------------------|-------------------------|-----------------|------------|---------------|
| ~                                           | >                   | ~ >                     | ~               | REV        | /IEW & SUBMIT |
| view                                        |                     |                         |                 |            |               |
| Patient Infor                               | mation              |                         |                 |            |               |
| Identification In                           | formation           |                         |                 |            |               |
| Patient First Name                          | Last Name<br>Bounty | Date Of Birth 3/4/1964  |                 |            |               |
| Patient Card Id<br>AZCG15843839<br>07938888 |                     |                         |                 |            |               |
|                                             |                     |                         |                 |            |               |
| Caregiver Inf                               | formation           |                         |                 |            |               |
|                                             |                     |                         |                 |            |               |

- 16. Review Application sections
- 17. If necessary, **click Edit Section** to modify data in that section
- 18. Click Submit and Go to Payment

Submit & Go to Payment

19. Follow the payment process until the Payment Confirmation page displays

| Payr                            | ment Confirmation                                                                                                    |
|---------------------------------|----------------------------------------------------------------------------------------------------|
| Success!<br>An emai<br>informat | The payment has been processed and your application is now in our queue.<br>I confirmation has been sent to you with payment confirmation and next steps<br>ion. |

### SUBMITTING APPLICATIONS: CAREGIVER - MINOR

#### **Initial Caregiver to Minor Patient Application**

To apply for a Medical Marijuana minor patient card, users will need to access the Individual Licensing Portal. Once in the portal, the application will be completed electronically, and users will be able to submit and see application statuses.

- 1. Login to Individual Licensing Portal
- 2. For initial Caregiver applications select Add a new license tile
- If user already has an active Medical Marijuana license – select the Marijuana program tile

| ASSIZONA DEPARTMEN<br>DE HEALTH SERVICES        | My Programs 🗸 All Programs 🗸                                                                                                    |              |
|-------------------------------------------------|----------------------------------------------------------------------------------------------------|--------------|
| First biomps 5 0                                | ADHS Individual Licensing Porta         My Programs         Image: Marginania         Marginania         Other Licenses         Image: Marginania         Image: Marginania <tr< th=""><th></th></tr<>                                                                                                    |              |
| Add a new license<br>Community Health<br>Worker | Marijuana 4 e Medical Rad                                                                                                    | iologic<br>t |
|                                                 | Marie<br>My Licenses<br>My Licenses<br>Facility Agent<br>Applications<br>Application Status<br>New Caregiver Application<br>New Minor Patient Appl<br>New Patient Application<br>New Patient Application<br>Control Content Application<br>Content Application<br>Content Application<br>Content Application<br>Content Application<br>Method Status<br>Content Application<br>Content Application<br>Method Status<br>Content Application<br>Method Status<br>Method Status<br>Method |              |

4. Select Marijuana

5. Click New Minor Patient Application tile

#### Medical Marijuana New Minor Patient Application

If needed - Click Download
 Application Instructions and
 Download Application Checklist

#### User Agreement

You are about to access a system within the Arizona Department of Health Services (ADHS) computer network. Use of this system constitutes users' consent to permit ADHS monitoring of users' activities. Evidence of unauthorized activities obtained during monitoring can and will be used by ADHS for criminal prosecution as permitted by law.

Please note that local jurisdictions may impose additional fees and/or requirements for home cultivation. Please check with your local jurisdiction for any additional information.

| Download Application I | nstructions |   |  |
|------------------------|-------------|---|--|
| Download Application   | Checklist   | 6 |  |
| boundar Appression     |             |   |  |

Before beginning the application process, be sure you have the following items in the digital format ready for upload:

- Betroic cay of the miner canginar's identification.
   Construction of play photograph of the miner canginar:
   Second cays of the biometer photograph of the miner canginar:
   Second cays of the biometer photograph of the miner canginar:
   Second cays of the biometer photograph of the miner canginar:
   Second cays of the biometer physical conficients fram the fadents taken.
   Second cays of the biometer physical conficients fram the fadents taken.
   Second cays of the biometer physical conficient fram the fadents taken.
   Second cays of the biometer physical conficient fram the fadents taken.
   Second cays of the biometer physical conficient fram the fadent taken.
   Second cays of the biometer physical conficient can causation fram.
   Second causation biometer physical conficients of applicable.
   Second causation biometer physical conficients fram the second probabilit my applications from being approved. I agree to receive one or more social from the departments to inform and of the error.
   Department biological biometer biological biometer conficients from the log approved. I agree to receive one or more social from the department to inform and of the error.
   Departmenter biological biological biometer conficients of the biological biometer conficient of the error.
   Departmenter biological biological bi
- 7. Review consent to receive notices from the department
- 8. Click Agree and Proceed

- 9. On popup, check to verify relationship
- 10. Click I Agree, if applicable

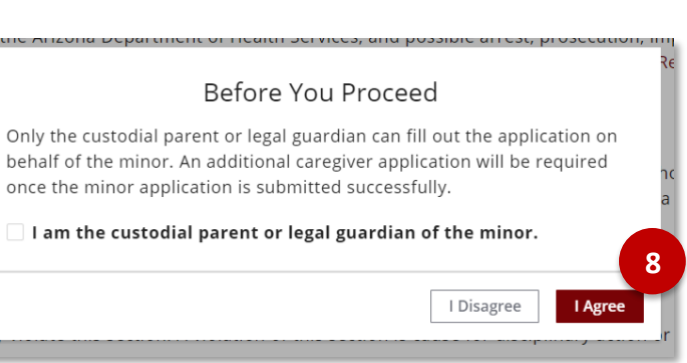

#### Patient Information Identification Information First Name\* Middle Name Last Name\* Suffi Date of Birth\* Gender\* 9 苗 --None--• ID Type ID Number Issuing State Issue Date --None--Ŧ --None-苗 •

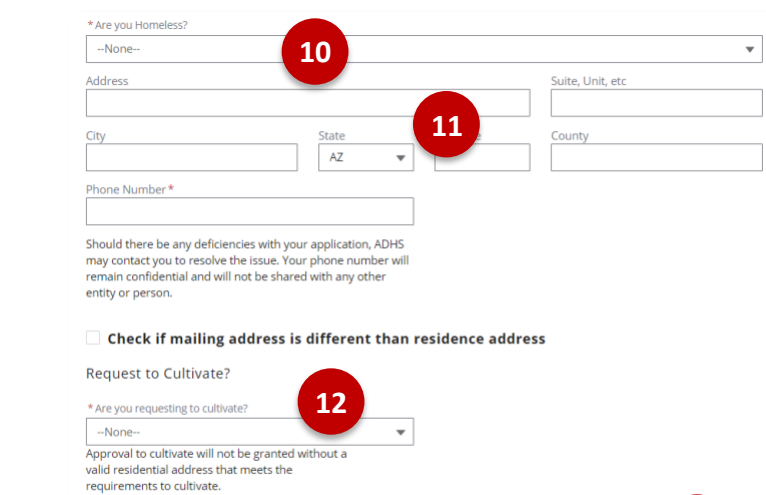

9. Enter Minor Patient Information

- 10. Select Homeless status
- 11. Enter Residence Address Information – check box if mailing and residence address differ
- 12. Select Request to Cultivate option
- 13. Click Save & Continue

| Caregiver Information |
|-----------------------|
|-----------------------|

| dentification information         | ion         | _               |             |
|-----------------------------------|-------------|-----------------|-------------|
| * What is your relationship to th | e patient?  | 14              |             |
| None                              |             | 14              | •           |
| First Name*                       | Middle Name | Last Name*      | Suffix      |
| Date of Birth *                   | Gender*     |                 |             |
| 苗                                 | None        | - 15            |             |
| ID Type*                          | ID Number*  | Issuing State * | Issue Date* |
| None 🔻                            |             | None            | <b>▼</b>    |

16. Review electronic consent box

Select relationship to patient
 Enter Caregiver information

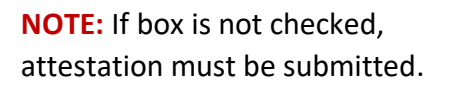

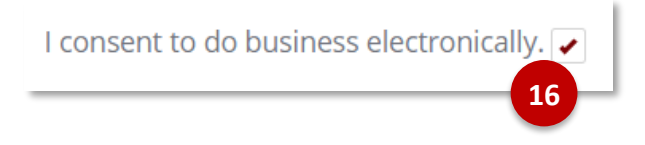

13

Save & Exit Save & Co

- 17. If consenting to sign electronically, signature box will appear
- 18. Enter personal signature
- 19. Select Accept To erase, select clear
- 20. Click Save & Continue

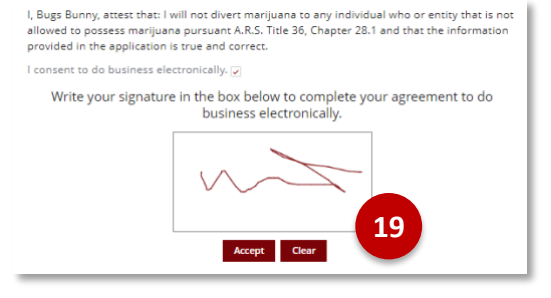

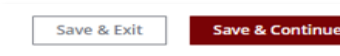

#### 21. Enter **Primary** and **Secondary Physician Information**

**NOTE:** Physician Information must match Information in the signed physician certification form

**NOTE:** Primary and Secondary Physicians cannot be the same

| 22. | Enter Qualifying Health |
|-----|-------------------------|
|     | Condition(s)            |

- 23. Review chronic or debilitating condition section
- 24. Click Save & Continue

| ARIZONA DEPARTMENT OF HEALTH SERVICES<br>Envision of Licensing                                                                                                    |                                 | ADHS Individual Lic                                                                                                    | ensing Portal                                                                                                    |                                     | Plasi Peny      | 0 |
|----------------------------------------------------------------------------------------------------|---------------------------------|----------------------------------------------------------------------------------------------------|----------------------------------------------------------------------------------------------------|-------------------------------------|-----------------|---|
|                                                                                                    |                                 | Medical Mar<br>New Minor Patien                                                                                                    | rijuana<br>t Application                                                                                                    |                                     |                 |   |
| V<br>Dissolation                                                                                                    |                                 | PHYSICIAN INFORMATION                                                                                                    | OTHER INFORMATION                                                                                                    | UPLOAD DOCUMENTS                    | REVIEW & SUBMIT |   |
| Physician Information                                                                                                    |                                 |                                                                                                    |                                                                                                    |                                     |                 |   |
| Primary Physicia Information<br>Partners Thrystein Name*<br>Dealers Thrystein Name*<br>Dealers Name<br>Physicia Address *<br>122 Partners<br>Cgr.*<br>Parents<br>Users Runders *<br>12240<br>Parents Address * | Date of Exemption* Feb 17, 2020 | B Det Physics Speed* Mer 3 200 Mer 3 200 Mer 3 200 Mer 4 200 Mer 4 | B     Spy Code*     Spy Code*     Spy C | Phore Number*<br>682-205-2053<br>21 | · · ·           |   |
| Secondary Physician Information                                                                                                    | Cate of Examination*            | Date Physician Signed *                                                                                                    |                                                                                                    |                                     |                 |   |
| Dr Margat Gregory                                                                                                    | Mar 5, 2020                     | Mar 5, 2020                                                                                                    |                                                                                                    |                                     |                 |   |
| Physician Address®<br>777 Ludiy Lane                                                                                                    |                                 |                                                                                                    |                                                                                                    |                                     |                 |   |
| City.*                                                                                                    |                                 | State #                                                                                                    | Z p Ced                                                                                                    | e Phone Numb                        | e <sup>st</sup> | _ |
| Phoenix                                                                                                    |                                 | AZ                                                                                                    | ¥ 85007                                                                                                    | 602-303-30                          | 00              |   |
| License Number*<br>77-1111                                                                                                    |                                 | Physician License State*<br>AZ                                                                                                    | Ucense<br>VD                                                                                                    | Type*                               |                 | ¥ |
|                                                                                                    |                                 |                                                                                                    |                                                                                                    |                                     |                 | _ |

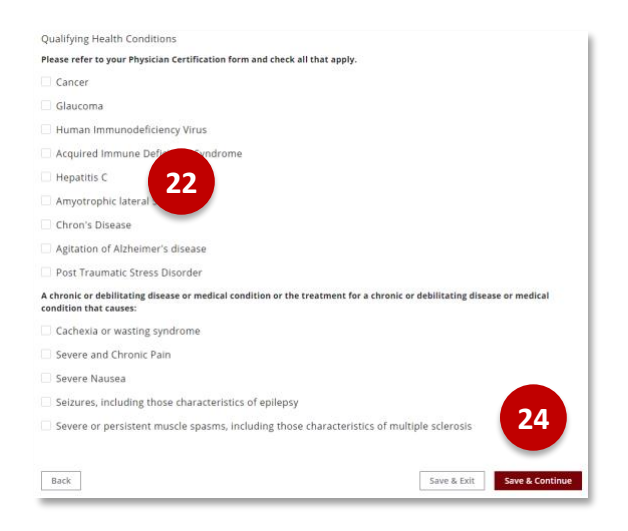

- 25. Check appropriate box for **Clinical Studies**
- 26. Check appropriate box for **SNAP Eligibility**
- 27. Click Save & Continue

**NOTE:** Eligibility notice or electronic benefits transfer card must be uploaded to the application - If SNAP Eligibility is not valid or current, you will be notified to pay full application amount before your application will be complete

| linical Studies                                                                                                    | _                                                                                         |
|----------------------------------------------------------------------------------------------------|-------------------------------------------------------------------------------------------|
| Would you like to be notified of clinical studies?                                                                                                    |                                                                                           |
| No                                                                                                    | 25 -                                                                                      |
|                                                                                                    |                                                                                           |
|                                                                                                    |                                                                                           |
| NAP Eligibility                                                                                                    |                                                                                           |
|                                                                                                    |                                                                                           |
|                                                                                                    |                                                                                           |
| you are eligible for SNAP assistance and                                                                                                    | proper documentation is provided, your application                                        |
| you are eligible for SNAP assistance and<br>ee will be reduced from \$150 to \$75.                                                                                                    | proper documentation is provided, your application                                        |
| you are eligible for SNAP assistance and<br>ee will be reduced from \$150 to \$75.<br>Are you eligible for the Supplemental Nutrition Assis                                                       | proper documentation is provided, your application                                        |
| you are eligible for SNAP assistance and<br>se will be reduced from \$150 to \$75.<br>Are you eligible for the Supplemental Nutrition Assis<br>No                                                 | proper documentation is provided, your application<br>tance Program (SNAP)?               |
| you are eligible for SNAP assistance and<br>se will be reduced from \$150 to \$75.<br>Are you eligible for the Supplemental Nutrition Assis<br>No                                                 | proper documentation is provided, your application<br>tance Program (SNAP)?               |
| you are eligible for SNAP assistance and<br>e will be reduced from \$150 to \$75.<br>Are you eligible for the Supplemental Nutrition Assis<br>No<br>will be required to upload a document showing | tance Program (SNAP)? 26 * that you are currently eligible for same benefits. This docume |

29. Upload Supporting Documentation

**NOTE:** Documents marked with the \* will be required for upload

**NOTE:** The photo-cropping tool will display with the uploaded photo, utilize the scroll bar and select **Save Photo** once cropping is completed – Guidelines for photo are outlined on the tool

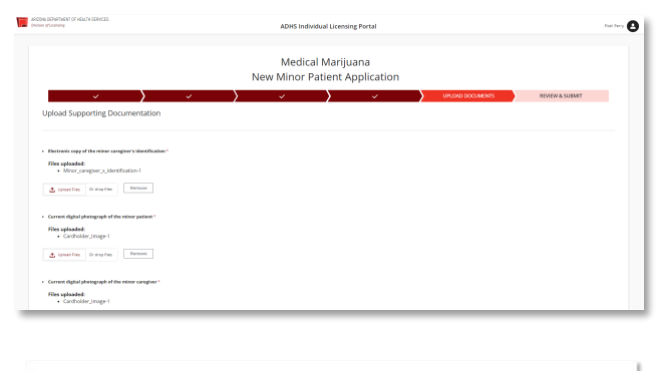

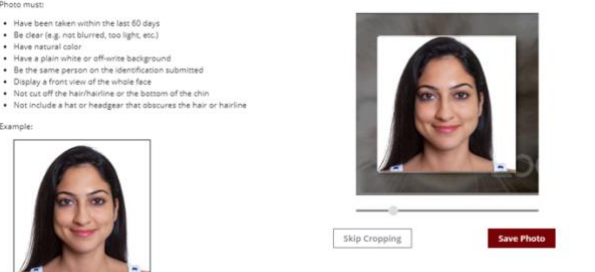

- 30. Review data entered
- 31. Click **Edit Section** to edit information
- 32. Click Submit & Go to Payment

|                                                |                                                            | New Minor Patien      | rijuana<br>It Application |                |
|------------------------------------------------|------------------------------------------------------------|-----------------------|---------------------------|----------------|
| ✓<br>/ew                                       | > 、                                                        | $\rangle$ , $\rangle$ | ✓ <b>〉</b> ✓              | REVEW & SUBMIT |
| Patient Information                            |                                                            |                       |                           |                |
| dentification information                      |                                                            |                       |                           | 31 tot Section |
| First Name<br>Johnny                           | Midde Name                                                 | Last Name<br>Smithy   | Suffix                    |                |
| Brthclate<br>8/17/2010                         |                                                            | Gender<br>Male        |                           |                |
| d Type<br>dentification Card                   | id Number<br>D12345671010                                  |                       |                           |                |
| itato<br>NZ                                    | Insue Date<br>3/17/2019                                    |                       |                           |                |
| Residence information                          |                                                            |                       |                           |                |
| lomeless                                       |                                                            |                       |                           |                |
| Are you Homeless?                              |                                                            |                       |                           |                |
| approval in calificate cannot be approved with | it a residential address that musts the requirements to ca | lituria.              |                           |                |
| Iddress<br>12220 N 39th Ave                    |                                                            |                       | Suite, Unit, etc.         |                |
|                                                |                                                            |                       |                           |                |
|                                                |                                                            |                       |                           |                |
|                                                |                                                            | Submit & Go           | to Payment                |                |
|                                                |                                                            | Subline a do          | to ruyment                |                |
|                                                |                                                            |                       |                           |                |
|                                                |                                                            |                       |                           |                |

33. Complete the Payment Process until the **Payment Confirmation** screen displays

Success! The payment has been processed and your application is now in our queue. An email confirmation has been sent to you with payment confirmation and next steps information.

#### Back to Portal

### SUBMITTING APPLICATION: RENEWALS

#### **Example Given for Adult Patients**

Renewal Applications are available for Patients and Caregivers who have existing Medical Marijuana cards. The renewal application will be available 90 days prior to the active cards expiration date. When renewing prior to the expiration date, an Inactive Renewal License is created with the new expiration date and will be effective upon the expiration of the current license. AZ Care Check expiration dates will reflect as is, or if the licensee has renewed their license, the extended date for the renewal (Inactive Renewal) is displayed. The License number will not change during the renewal process.

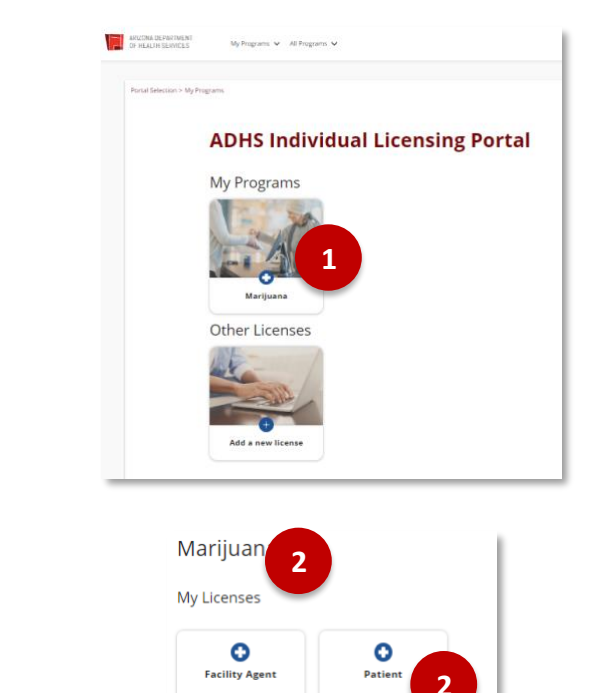

Applications

Application Status

New Caregiver Application

New Minor Patient Application

Information

🗹 Cultivation Boundary Check

1. Navigate to the Marijuana program

2. Select Patient tile

- 3. Select Applications tab
- 4. Select Renewal Application tile

**NOTE:** Renewal application will be available 90 days from expiration date

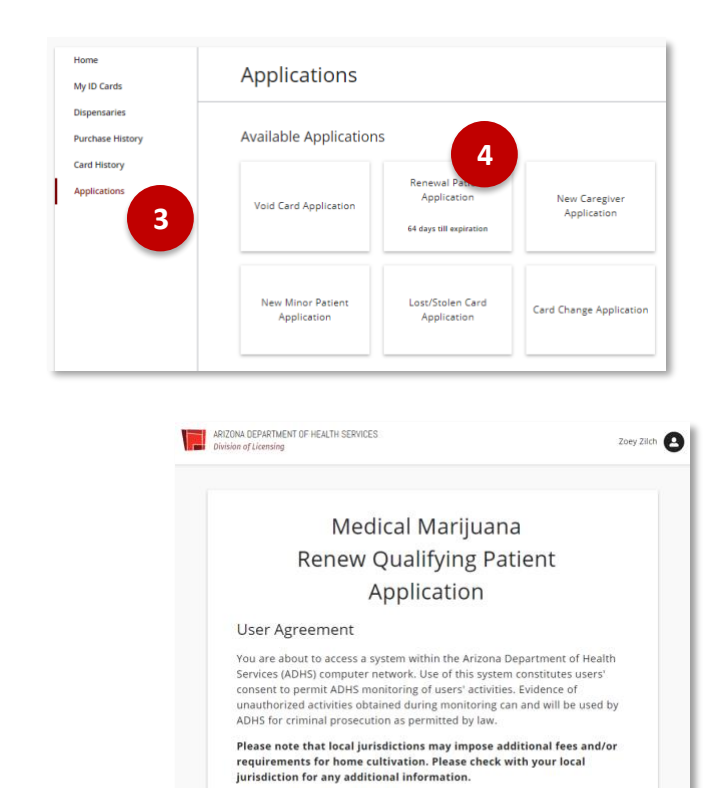

- 5. View Renewal Agreement page
- 6. Click Agree and Proceed

Please note that if you choose to designate a caregiver to cultivate for you, you as a patient cannot also cultivate. Once you have designated a caregiver, the caregiver application process must also be completed. Please take special note of caregiver-specific application instructions.

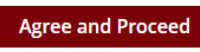

Patient Information

7. Review Patient Information

**NOTE:** Patient Information will be automatically populated from previous application – applicant can update this information if necessary

- Identification Information First Name\* Last Name Zoey Date of Birth\* 7 iii Female Apr 20, 1996 D Type\* Number ue Date\* \* Driver License D9275033 -Mar 8, 2017 AZ 苗
- 8. **Confirm** consent to do business electronically
- 9. Place electronic signature in box
- 10. Click Accept to submit signature

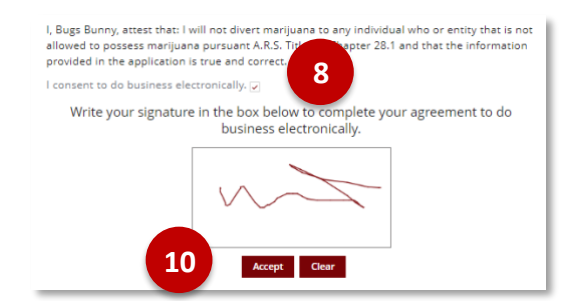

- 11. Select appropriate response for Caregiver Information
- 12. Select appropriate response for Cultivation Request
- 13. Click Save & Continue

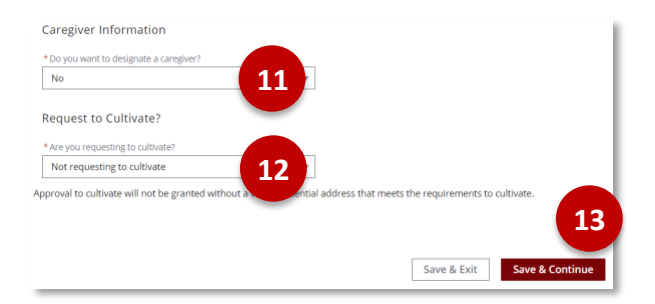

| nysician morm          | auon                      |                         |                |
|------------------------|---------------------------|-------------------------|----------------|
| rimary Physician Infor | mation                    |                         |                |
| hysician Name *        | Date of Examination *     | Date Physician Signed * | 7              |
| hysician Address*      |                           |                         |                |
|                        | 14                        |                         |                |
| ity*                   | State*                    | Zip Code *              | Phone Number * |
| icense Number*         | Physician License State * | License Type *          | _              |
|                        | AZ 🔻                      | None 💌                  |                |

14. Enter Physician Information

| 15. | Select Qualifying | Health |
|-----|-------------------|--------|
|     | Conditions        |        |

16. Click Save & Continue

| Qualifying Health Conditions                                                                                                    |
|----------------------------------------------------------------------------------------------------|
| Please refer to your Physician Certification form and check all that apply.                                                                        |
| Cancer                                                                                                    |
| Glaucoma                                                                                                    |
| Human Immunodeficiency Virus                                                                                                    |
| Acquired Immune Deficiency Syndrome                                                                                                    |
| Hepatitis C                                                                                                    |
| Amyotrophic Lateral Sclerosit                                                                                                    |
| Chron's Disease                                                                                                    |
| Agitation of Alzheimer's disease                                                                                                    |
| Post Traumatic Stress Disorder (PTSD)                                                                                                    |
| A chronic or debilitating disease or medical condition or the treatment for a chronic or debilitating disease or medical<br>condition that causes: |
| Cachexia or wasting syndrome                                                                                                    |
| Severe and Chronic Pain                                                                                                    |
| Severe Nausea                                                                                                    |
| Seizures, including those characteristics of epilepsy                                                                                              |
| Severe or persistent muscle spasms, including those characteristic of multiple sclerosis                                                           |
|                                                                                                    |
| Back Save & Exit Save & Continue                                                                                                    |

- 18. Select Clinical Studies option
- 19. Select SNAP Eligibility option
- 20. Click Save & Continue

**NOTE:** If SNAP Eligibility is not valid or current, you will be notified to pay full application amount before your application will be complete.

| Other Information                                                                                                    |                                                                                                    |
|----------------------------------------------------------------------------------------------------|----------------------------------------------------------------------------------------------------|
| Clinical Studies                                                                                                    |                                                                                                    |
| * Would you like to be notified of clinical studies?                                                                                                    | 18 -                                                                                                    |
| SNAP Eligibility<br>If you are eligible for SNAP assistance and<br>will be reduced from \$150 to \$75.                                                       | proper documentation is provided, your application fee                                                                                                    |
| * Are you eligible for the Supplemental Nutrition Assi                                                                                                    | istance Program (SN-002                                                                                                    |
| No                                                                                                    | 10                                                                                                    |
| You will be required to upload a document showin<br>must have the patient's name on it (such as your ca<br>SNAP cards without the name of the patient applyi | g that you are considered by the state of the state of th |
| Back                                                                                                    | Save & Exit Save & Continue                                                                                                    |

| Upload Supporting Documentation                                                                                     |
|----------------------------------------------------------------------------------------------------|
| Electronic copy of photo identification *                                                                           |
|                                                                                                    |
| Current digital photograph*                                                                                         |
| ⊈ Upload Files Or drop files                                                                                        |
| Electronic copy of completed and signed physician certification form                                                |
| C Upload Files     Or drop files                                                                                    |
| Electronic copy of completed and signed qualifying patient attestatio                                               |
| ▲ Upload Files     Or drop files                                                                                    |
| Supplemental Nutrition Assistance Program(SNAP) documentation, If applicable <u>     Upload Files</u> or drop files |
| Save & Exit Save & Continue 23                                                                                      |

- 21. Upload Supporting Documentation
- 22. Upload **SNAP Documentation**, if necessary
- 23. Click Save & Continue

**NOTE:** Documents with the \* are required for upload - Patient Attestation is not required to be uploaded if electronic signature was obtained

- 24. Review Information
- 25. Click Edit Section to make changes
- 26. Click Submit & Go to Payment

| Patient Information        |            |      |
|----------------------------|------------|------|
| Identification Information | Edit Sec   | tion |
| First Name                 |            |      |
| Zoey                       | 25         |      |
| Middle Name                | 25         |      |
| Last Name                  | -          |      |
| Zilch                      |            |      |
| Suffix                     |            |      |
| Date of Birth              | Gender     |      |
| 4/20/1996                  | Female     |      |
| id Type                    | ld Number  |      |
| Driver License             | D9275033   |      |
| State                      | Issue Date |      |
| 47                         | 3/8/2017   |      |

27. Complete the Payment Process until the Payment Confirmation screen displays
Back to Portal
Payment Confirmation
Payment confirmation
SuccessI The payment has been processed and your application is now in our queue. An email confirmation has been sent to you with payment confirmation and next steps
information.
Back to Portal

If approved, the newly issued card will have a status of Inactive Renewal if the original expiration has not yet been reached.

### **APPLICATIONS: CARD CHANGE**

Card Change application allows users to update certain information associated to the license

- 1. From the Individual Licensing Portal, select **Applications** from menu
- 2. Select Card Change Application tile
- 3. View User Agreement
- 4. Review Notice Checkbox
- 5. Click Agree and Proceed

**NOTE**: If changing patient request to Add/Replace Caregiver, Qualified Patient Request to Add or Replace Caregiver form must be completed and ready for upload

- 6. View available cards and select card to change
- 7. Once selected, click Save & Continue
- 8. The Card Change application is prepopulated with the information originally submitted
- Select the fields in the form that need to be changed – replace the current information with updated information
- 10. Review **Cultivation** choice

| Home             |                         |
|------------------|-------------------------|
| My ID Cards      |                         |
| Dispensaries     |                         |
| Purchase History | Card Change Application |
| Card History     |                         |
| Applications 1   |                         |
|                  |                         |
|                  |                         |

| 7999                                                                                                    | ADHS Individual Licensing Portal                                                                                                    | tiany/tag                                           |
|----------------------------------------------------------------------------------------------------|----------------------------------------------------------------------------------------------------|-----------------------------------------------------|
|                                                                                                    | Medical Marijuana                                                                                                    |                                                     |
|                                                                                                    | Card Change Application                                                                                                    |                                                     |
| User Agreement                                                                                                    |                                                                                                    |                                                     |
| You are about to access a rystem within the Arizone Department for ing stored or $\eta_{1}$ can are will be used by AD+1 for criminal $\gamma$                                                                                                    | er of wald Service pExG computer research can of the system constraint ward context to permit AD+G maniprog of ward active<br>presention as permitted by ten                                                                                                    | tas, Gridence of aneuthorised activities obtained   |
| Hease role that local jurisdictions may improve additional                                                                                                    | has antiter requirements for home cultivation. Placet sheck with your local jurisdiction for any additional information.                                                                                                    |                                                     |
| If yes are a patient making a change is your application a<br>also be completed. Rease take special roots of complete sp                                                                                                    | nd you sharen ta designate a caregiver to colivate for you, you as a patient cannot also calinate. Once you have designated a s<br>resific application instructions.                                                                                                    | amplese, the Campion Application process must       |
| Before beginning the application process, he saws you have                                                                                                    | the following inversion the digital format ready for uploads                                                                                                    |                                                     |
| <ul> <li>Biccounic copy of places identification</li> </ul>                                                                                                    |                                                                                                    |                                                     |
| <ul> <li>Ocalities frame between is later, before Carryon from</li> </ul>                                                                                                    |                                                                                                    |                                                     |
| <ul> <li>Via of Made Lind For payment,</li> </ul>                                                                                                    |                                                                                                    |                                                     |
| V to the exect of an error on my application that would                                                                                                    | problems application from being approved, I agree to receive non-or more notice from the department to inform me of the or                                                                                                    |                                                     |
| By submitting this application Lam admosfing that L                                                                                                    | ari uncare that                                                                                                    |                                                     |
| The rate manufacture distribution and percention effic, of a<br>Orapter 28.1 and eccore Administrative Gode Title 8. Orapter                                                                                                    | anyuna iti legal under federal luo. A regoty Meed/Acobic Card or registration certificate insued by the Arcona Department citivanth is<br>19 diaes not pratect me from regolaction by federal iconomics, including passide oriented protectation for valuations of federal luo.                                                                                                    | encist pursuant to encode Revised Matures Title 36. |
| Lockerstand their while is may lowfully painteen, personal and<br>deviced backers Tate MC Outputs 2011 enter Antonian<br>Outputs 17 may much it the investment and the improvision<br>outputs and their is any negleciability to fully undertained and<br>understand that is in my negleciability to fully undertained and | und the subject partners why head on any part and who and who are a 1.4 sets 1.0 m/s (m). These is a time comparison with the manuments of<br>the combine to compare the compare and the compare state and the compare state and the compare time to its compare<br>online on the incompare and there is such its two include Questreen of each finance, and partners are presented<br>compare to its incompare to the compare and its two include Questreen of each finance, and partners are presented<br>compare to the compare to the compare and its two include Questreen of each finance. And partners are presented<br>compare to the compare to the compare and its two include Questreen of the lab. Compare 2014 and include any empresented<br>is the compare to the compare to the compare and its two includes Question of the lab. | ten 5 rest                                          |
|                                                                                                    |                                                                                                    | Agree and Present                                   |
|                                                                                                    |                                                                                                    |                                                     |

| lect a Card                | lacement below. Only valid cards will appea |                   |                 |                |              |
|----------------------------|---------------------------------------------|-------------------|-----------------|----------------|--------------|
| se select the card for rep | lacement below. Only valid cards will appea |                   |                 |                |              |
|                            |                                             | r below. If you r | need assistance | please contact |              |
| rogramsupportipazons.g     | ov.                                         |                   |                 |                |              |
| °                          | rd Id                                       | Card Type         | Cardholder      | Date of Birth  | Issue Date   |
| G 15                       | 14127QPVW147748765                          | Patient           | Manny Flagabis  | 3/13/1997      | 3/13/2020    |
| 0                          |                                             |                   |                 |                |              |
|                            |                                             |                   |                 |                | Save & Conti |

| New/Opdated Applicant Information                                                                                                    |                                               |          |            |                  |        |  |
|----------------------------------------------------------------------------------------------------|-----------------------------------------------|----------|------------|------------------|--------|--|
| First Name* Middle Nam                                                                                                    | me                                            |          | Last Name* |                  | Suffix |  |
| Kenneth                                                                                                    |                                               |          | Clampton   |                  |        |  |
| Sender *                                                                                                    |                                               |          |            |                  |        |  |
| Male                                                                                                    |                                               | Ŧ        |            |                  |        |  |
| Are you Homeless?<br>No                                                                                                    |                                               |          |            |                  |        |  |
| 6005 N ETub Pa                                                                                                    |                                               |          |            | Suite, Unit, etc |        |  |
|                                                                                                    |                                               |          |            |                  |        |  |
| lty*                                                                                                    | Scate *                                       | -        | Zip Code*  | County*          |        |  |
| Grendare                                                                                                    | ~                                             | *        | 45301      | Mancopa          |        |  |
| Phone Number*                                                                                                    |                                               |          |            |                  |        |  |
| 9990001235                                                                                                    |                                               |          |            |                  |        |  |
| Drould there be any deficiencies with your application, ADH<br>issue. Your phone number will remain confidential and will<br>entity or person. | (5 may contact you to<br>not be shared with a | ny other |            |                  |        |  |
| Check if mailing address is different the                                                                                                    | an residence ad                               | dress    |            |                  |        |  |
| Request to Cultivate?                                                                                                    |                                               |          |            |                  |        |  |
|                                                                                                    |                                               |          |            |                  |        |  |
| * Are you requesting to cultivate?                                                                                                    |                                               |          |            |                  |        |  |

#### 11. Review Caregiver choice

- 12. To add/replace Caregiver, complete required field with Caregiver's information
- 13. Review **Electronic Signature** consent box and provide signature; click **Accept**
- 14. Click Save & Continue
- 15. Verify submittal of change application checkbox
- 16. Click Save & Continue
- 17. Upload Supporting Documentation
- 18. Click Save & Continue

**NOTE:** Documents with the \* are required for upload

19. Review details on the Review page and proceed to through payment if necessary

**NOTE:** Payment is required for certain changes

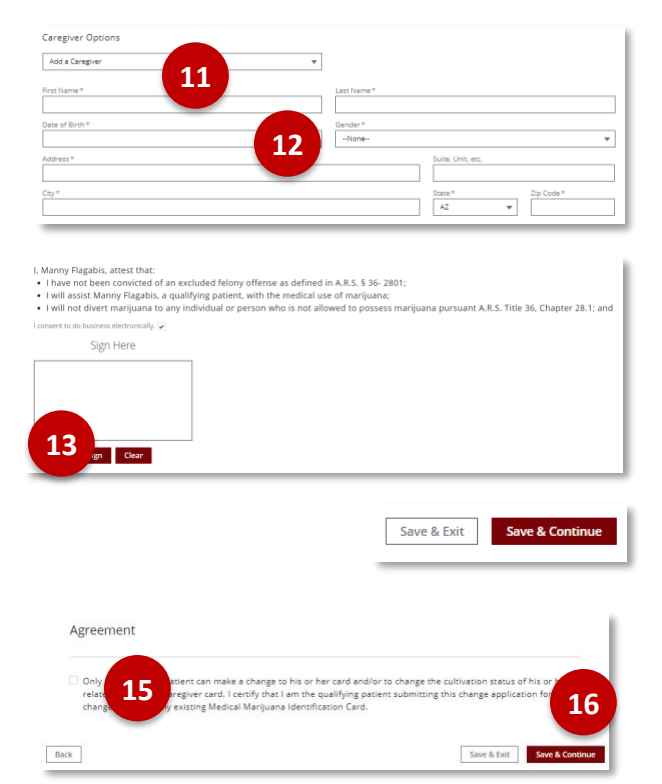

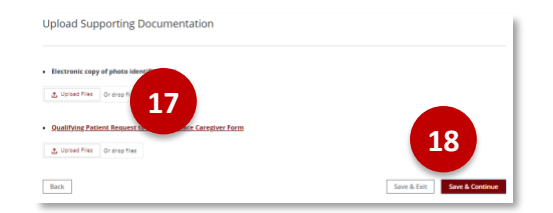

### APPLICATIONS: CARD CHANGE – MINOR PATIENT CAREGIVER

To update/change caregiver for a minor patient, the caregiver will need to use the Change Application to complete the update/change

Home

My ID Cards

Dispensaries

**Purchase History** 

- From the Individual Licensing Portal, select Caregiver tile and then Applications from menu
- 2. Select Card Change Application tile

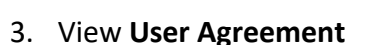

- 4. Review Notice Checkbox
- 5. Click Agree and Proceed

- 6. View available cards and select the minor card
- 7. Once selected, click Save & Continue
- 8. The Card Change application is prepopulated with the information originally submitted
- Select the fields in the form that need to be changed – replace the current information with updated information
- 10. Review Cultivation choice

| Applie 1                                                                                                    | Card Change Application                                                                                                    |                                                                              |
|----------------------------------------------------------------------------------------------------|----------------------------------------------------------------------------------------------------|------------------------------------------------------------------------------|
|                                                                                                    |                                                                                                    |                                                                              |
| enege til välde stärdst<br>reng                                                                                                    | ADHS Individual Licensing Portal                                                                                                    | stary-topos                                                                  |
|                                                                                                    | Medical Mariluana                                                                                                    |                                                                              |
|                                                                                                    | Card Change Application                                                                                                    |                                                                              |
| also be emploited. Hence take special reson of compare specific applies<br>Before Englowing the application process, its user you have the follow<br>+ Remove any of their identification<br>+ Stations, the structure is the interformation<br>+ To the sever if an error on my application that multipletility my its<br>+ To the sever if an error on my application that multipletility my its<br>+ To the sever if an error on my application that multipletility my                                                                                                    | nere ministeren<br>generate bescheleg agerent i ogen i trenden atte aner anter besche degendert i sicher en efte enne.                                                                                                    |                                                                              |
| By takket ting this application i are advanced applied to an assare the<br>the pion manufacture distinction, and parameters with of hanguages in the<br>Output 24 and exceed advanced applied to the first AC applier 17 does not<br>be advanced and a strategies and the first AC applier 17 does not<br>be advanced and the time pion daily particular to the part<br>does at the advanced to the strategies and the strategies and the<br>does at the advanced to the strategies and the strategies and<br>does at the advanced to the strategies and the strategies and the<br>does at the strategies at the strategies and the strategies and the<br>does at the strategies at the strategies and the strategies and the<br>does at the strategies at the strategies at the strategies and the<br>does at the strategies at the strategies at the strategies at the<br>does at the strategies at the strategies at the strategies at the<br>does at the strategies at the strategies at the strategies at the<br>does at the strategies at the strategies at the strategies at the<br>does at the strategies at the strategies at the strategies at the<br>does at the strategies at the strategies at the strategies at the strategies at the<br>does at the strategies at the strategies at the strategies at the strategies at the<br>does at the strategies at the strategies at the st | ni<br>gao ana hana na singiny tao katana kao amin'ny fanisa mandra mandra dia kao kao amin'ny fanisa dia kao hana ami<br>ny fanisa na kao amin'ny fanisa dia kaominina amin'ny fanisa dia kaominina dia kaominina dia kaominina dia kao<br>I Mandra amin'ny fanisa dia kaominina dia kaominina dia kaominina dia kaominina dia kaominina dia kaominina dia | vised Markaner Tille (4).<br>("Not"), Argense<br>Cole Table A.<br>Ag lanse.) |

|                 | N<br>Card                                       | ledical Marijuana<br>Change Applicati             | on                                                |                             |
|-----------------|-------------------------------------------------|---------------------------------------------------|---------------------------------------------------|-----------------------------|
| CAND SELECTION  | APPLICANT INFO UPDATE                           | AGREEMENT                                         | UPLOAD DOCUMENTS                                  | REVIEW & SUBMIT             |
| elect a Card    |                                                 |                                                   |                                                   |                             |
| case select the | below. Only valid cards will appear be<br>rd id | iow. If you need assistance please o<br>Card Type | ontact M2ProgramSupport@azdhs.<br>Cardholder Date | gov.<br>of Birth Issue Date |
|                 |                                                 | Patient                                           | 10/1                                              | 4/2016 6/13/2023            |
| 0               |                                                 | Caregiver                                         | 10/2                                              | 0/1990 6/13/2023            |
|                 |                                                 |                                                   |                                                   | Save & Continue             |

| Patient Information                                                                                                    |                                                                            |                  |                   |   |
|----------------------------------------------------------------------------------------------------|----------------------------------------------------------------------------|------------------|-------------------|---|
| New/Updated Applicant Information                                                                                          |                                                                            |                  |                   |   |
| First Name*                                                                                                    | /idde Name                                                                 | Last Name*       | Suffix            |   |
| Kenneth                                                                                                    |                                                                            | Clampton         |                   |   |
| Gender*                                                                                                    |                                                                            |                  |                   |   |
| Male                                                                                                    |                                                                            | Ŧ                |                   |   |
| New/Updated Address Informa<br>* Are you Homeless?<br>No                                                                   | 9                                                                          |                  |                   | • |
| Address*                                                                                                    |                                                                            |                  | Suite, Unit, etc. |   |
| 6835 N 57th Dr                                                                                                    |                                                                            |                  |                   |   |
| City*                                                                                                    | State*                                                                     | Zip Code*        | County *          |   |
| Glendale                                                                                                    | AZ.                                                                        | * 85301          | Maricopa          |   |
| Phone Number*                                                                                                    |                                                                            |                  |                   |   |
| 9990001235                                                                                                    |                                                                            |                  |                   |   |
| Should there be any deficiencies with your applic<br>issue. Your phone number will remain confidencia<br>entity or person. | ation, ADHS may contact you to rea<br>al and will not be shared with any o | olve the<br>ther |                   |   |
| Check if mailing address is differ                                                                                         | ent than residence addr                                                    | ess              |                   |   |
| Request to Cultivate?                                                                                                    |                                                                            |                  |                   |   |
| * Are you requesting to cultivate?                                                                                         |                                                                            |                  |                   |   |
| Not requesting to cultivate                                                                                                |                                                                            | *                |                   |   |
| Approval to cultivate will not be granted withour<br>requirements to cultivate.                                            | residential address that mee                                               | its the          |                   |   |

- 11. Review Caregiver choice
- 12. To keep/add/replace Caregiver, complete required field with new Caregiver's information

**NOTE:** The new Caregiver will be required to submit a separate caregiver application for the patient in order for the changes to be complete

- 13. Review **Electronic Signature** consent box and provide signature; click **Accept**
- 14. Click Save & Continue
- 15. Verify submittal of change application checkbox
- 16. Click Save & Continue
- 17. Upload Supporting Documentation
- 18. Click Save & Continue

**NOTE:** Documents with the \* are required for upload

19. Review details on the Review page and proceed to through payment if necessary

**NOTE:** Payment is required for certain changes

| Add a Caregiver |             | Ŧ           |                   |           |
|-----------------|-------------|-------------|-------------------|-----------|
| Erest Name *    | 11          | Last Name * |                   |           |
|                 | 11          |             |                   |           |
| Date of Birth * |             | Gender*     |                   |           |
|                 |             | -None-      |                   | *         |
| Address*        | 11          |             | Suite, Unit, etc. |           |
|                 | 14          | <u> </u>    |                   |           |
| City*           |             |             | State*            | Zip Code* |
|                 |             |             | AZ                | *         |
|                 |             |             |                   |           |
| Sign Here       |             |             |                   |           |
| Sign Here       |             |             |                   |           |
| Sign Here       |             |             |                   |           |
| Sign Here       | Save & Exit | Save & Co   | ontinue           |           |

| Inly the second second se | ind/or to change the cultivation status of his or<br>g patient submitting this change application for a<br>rd. |
|----------------------------------------------------------------------------------------------------|----------------------------------------------------------------------------------------------------|
|                                                                                                    | Save & Exit Save & C                                                                                           |
| Upload Supporting Documentation                                                                                                    |                                                                                                    |
| Electronic copy of photo identification                                                                                                    |                                                                                                    |

4 Upload Files Or drop files

Back

### **MINOR TURNING 18**

If a minor cardholder turns 18 during the active period of a minor patient card, the cardholder and caregiver can maintain the current licenses until expiration.

1. If a minor patient cardholder turns 18 and would like to convert the card to an Adult Patient card, the caregiver will need to submit a Void Card Application from the portal – which will render the voided cards invalid upon void date

**IMPORTANT:** Card application fees are non-refundable

- The patient will then go to the AZDHS Licensing portal <u>https://individual-licensing.azdhs.gov/s/login/?ec=302&startURL=%2Fs%2F</u> and create a new account using their personal email address and credentials See Create a New Account for more details
- 3. Upon creating the new account, the patient will need to submit a New Patient application including related fees, physician certification, etc. See the section on submitting a New Patient application for more details

### APPLICATIONS: VOID CARD

If a cardholder would like to void an active card, the cardholder will need to notify AZDHS of the request via the Void Card Application. This application, if approved by ADHS, will deactivate the selected card and the card will no longer be valid.

- 1. Navigate to the Medical Marijuana program
- 2. Click Applications tab
- 3. Click Void Card Application tile
- 4. Select the appropriate card to be voided
- 5. Select Save and Continue
- 6. Review card details and confirm
- 7. Electronically sign and select **Accept** to save the signature

or submit a PDF copy of the attestation

8. Select Submit to complete the application

| ivision of Licensing                                                                                                    |                                                                                                    | ADHS Individual Lice             | ensing Portal                                                                                                    |                                                                         |                                        |
|----------------------------------------------------------------------------------------------------|----------------------------------------------------------------------------------------------------|----------------------------------|----------------------------------------------------------------------------------------------------|-------------------------------------------------------------------------|----------------------------------------|
| Home                                                                                                    | Applications                                                                                                    |                                  |                                                                                                    |                                                                         |                                        |
| My ID Cards                                                                                                    | Applications                                                                                                    |                                  |                                                                                                    |                                                                         |                                        |
| Dispensaries                                                                                                    | Available Applicatio                                                                                                    | ns                               |                                                                                                    |                                                                         |                                        |
| Purchase History                                                                                                    | Available Applicatio                                                                                                    |                                  |                                                                                                    |                                                                         |                                        |
| Applications                                                                                                    |                                                                                                    | New Constitute                   | New Miner D                                                                                                    |                                                                         | Least Coulors Courd                    |
| 2                                                                                                    | Void Card Application                                                                                                    | Application                      | Application                                                                                                    | on                                                                      | Application                            |
|                                                                                                    |                                                                                                    |                                  |                                                                                                    |                                                                         |                                        |
|                                                                                                    | Card Change Application                                                                                                    |                                  |                                                                                                    |                                                                         |                                        |
|                                                                                                    | Medie<br>Void Ca                                                                                                    | cal Marijuana                    |                                                                                                    |                                                                         |                                        |
| CARD                                                                                                    |                                                                                                    |                                  | REVIEW & SUBM                                                                                                    | π                                                                       |                                        |
| ard selection                                                                                                    |                                                                                                    |                                  |                                                                                                    |                                                                         |                                        |
|                                                                                                    |                                                                                                    |                                  |                                                                                                    |                                                                         |                                        |
| lease select the card to be voided below.                                                                                                    | Only valid cards will appear. If you ne                                                                                                    | ed assistance please contact l   | M2ProgramSupport@azdhs.j                                                                                                    | gav.                                                                    |                                        |
| Card ID                                                                                                    |                                                                                                    | Card Type Co                     | ardholder                                                                                                    | Date of                                                                 | Birth                                  |
|                                                                                                    |                                                                                                    | -                                |                                                                                                    | 10110                                                                   | - 6                                    |
|                                                                                                    |                                                                                                    |                                  |                                                                                                    |                                                                         |                                        |
|                                                                                                    |                                                                                                    |                                  |                                                                                                    |                                                                         |                                        |
|                                                                                                    |                                                                                                    |                                  |                                                                                                    |                                                                         | Save & Continue                        |
|                                                                                                    |                                                                                                    |                                  |                                                                                                    |                                                                         | Save & Continue                        |
| •                                                                                                    | NAII                                                                                                    |                                  |                                                                                                    |                                                                         | Save & Continue                        |
| •                                                                                                    | Medi<br>Void C                                                                                                    | cal Marijuana                    |                                                                                                    |                                                                         | Save & Continue                        |
|                                                                                                    | Medi<br>Void Ca                                                                                                    | cal Marijuana<br>ard Application | REVER & SUBM                                                                                                    |                                                                         | Save & Continue                        |
| Review                                                                                                    | Medi<br>Void Ca                                                                                                    | cal Marijuana<br>ard Application | REVEN & SUBAT                                                                                                    |                                                                         | Save & Continue                        |
| Review                                                                                                    | Medi<br>Void Ca                                                                                                    | cal Marijuana<br>ard Application | Riverour & Science                                                                                                    |                                                                         | Swe & Continue                         |
| Review<br>Application Summary                                                                                                    | Medi<br>Void Ca                                                                                                    | cal Marijuana<br>ard Application | Kinen a Sunat                                                                                                    |                                                                         | Save à Continue                        |
| Review Application Summary Instant to Avison Revised Statute Tile Michical Instances alleging in detindication                                                                                                    | Medii<br>Void Ca                                                                                                    | cal Marijuana<br>ard Application | Rock & Super-                                                                                                    | sat my Arizona Qι                                                       | Seve & Considue                        |
| Review Application Summary Pursuant to Avitora Revised Statute Tiele Medical Mariquas Registry Identification Ariteria Qualified Patient Medical Mariqua                                                                                                    | Medii<br>Void Ca<br>•<br>96, Chapter 28.1 and Aritona Adminin<br>Card be valide because i no longer h<br>na Registry identification Card, Lwill b                                                                                                    | cal Marijuana<br>ard Application | Rock & Subsch<br>1 am requesting<br>1 liter. I understand that shou                                                                                                    | sat my Arizona Qu<br>Id i re-apply or wi<br>iate fee.                   | see & Continue                         |
| Review Application Summary Pursuant to Avitora Revised Statute Triet Medical Mariquas Registry Identification Aritena Qualified Patient Medical Maripus Nore                                                                                                    | Medii<br>Void Ca<br>•<br>96, Chapter 28.1 and Aritona Adminin<br>Card be valide because 1 no longer h<br>na Registry Identification Card, I will b                                                                                                    | cal Marijuana<br>ard Application | Rock & Superior & Superior & Supe | nat my Arizona Qu<br>Id i re-apply or w<br>iaste fee.                   | save & Continue                        |
| Review Application Summary Pursuant to Aviana Revised Statuse Title Medical Marijuas Arizona Qualified Patient Medical Marijua Name Door of ma                                                                                                    | Media<br>Void Ca<br>36, Chaper 28.1 and Artons Adminis<br>Carl Be voided because i no longer in<br>a Reginy identification Card, Livili b                                                                                                    | cal Marijuana<br>ard Application | River & Substit<br>A m respecting<br>littler. I understand that should<br>littler and submit the appropri                                                                                                    | sat my Arizona Qu<br>di I re-apply or w<br>iate fee.                    | see & Continue                         |
| Review Application Summary Minima Revised Statute Title Medical Marjuana Registry Identification Arizona Qualified Patient Medical Marjua Nove Tag Cont of Control Control Contro Cont | Medii<br>Void Ca<br>36, Chaper 28.1 and Artons Adminis<br>Card be voided because i no longer h<br>a Régoiry Identification Card. I will b                                                                                                    | cal Marijuana<br>ard Application | Rece a summi-<br>a m requesting distance<br>tites. Lunderstand that should<br>storn and submit the appropri                                                                                                    | st my Arizona Qu<br>di I re-apply or w<br>late fee.                     | See & Continue                         |
| Review Application Summary Pursuant to Avizona Revised Statute Trite Medical Maryuana Registry Identification Avizona Qualified Patient Medical Maryua None Cont di Control Data Control Data Control Da | Medii<br>Void Ca<br>96, Chaper 28.1 and Arizona Adminis<br>Card be valided because i no longer h<br>na Regatry identification Card. I will b                                                                                                    | cal Marijuana<br>ard Application | Rece & Summ<br>B am requesting distance<br>Hites. Lunderstand that should<br>storn and submit the appropri                                                                                                    | nat my Arlizona Q.<br>di I re-apply or wi                               | See & Controv                          |
| Review Application Summary Aryunan to Avitona Revised Statute Trite Medical Manjuana Registry Identification Arizona Qualified Patient Medical Manjua Nove Cost of Brin S Cost of Cost of Cost | Medii<br>Void Ca<br>34, Chaper 28.1 and Artona Adminis<br>Card be valided because i no longer h<br>an Registry identification Card. I will b                                                                                                    | cal Marijuana<br>ard Application | Rece & Summ<br>B am requesting the<br>Hiter. Lundersamet that should<br>be appropri-                                                                                                    | nat my Arlizona Q<br>dd Ire-apply or wi<br>late fee.                    | See & Connor                           |
| Review Application Summary Evident Nationa Sector State Tele Medical Marjuaa Registry Identification Aritona Qualified Patient Medical Marjua Nationa Qualified Patient Medical Marjua State Cent of State Cent of State Cent of State Interview If electronic consent is not provided yee                                                                                                    | Medii<br>Void Ca<br>24. Chaper 28.1 and Artons Adminis<br>Card be valide because i no longer h<br>as Registry identification Card. I will b<br>us will be required to upload a signer                                                                          | cal Marijuana<br>ard Application | evers & subst<br>text - understand that should<br>titlen Lunderstand that should<br>titlen and submit the appropri-<br>dent in order to submit the                                                                                                    | nat my Atlanna Qu<br>Idi Ire-apply or w<br>iate fee.<br>application.    | See & CRIRINE                          |
| Review Application Summary Prevant to Aritona Revised Statute Trift Medical Marijuan Registry Identification Aritona Qualified Pattern Medical Marijua Name Deer of the Control Constant Status and Prevanded yet Constant Constants I reserve to the business electronically p                                                                                                    | Medii<br>Void C;                                                                                                    | cal Marijuana<br>ard Application | evere & sound<br>an requesting of<br>titles. Lunderstand that should<br>titles an expension of a sound the appropri-<br>tion and soulmit the appropri-<br>form in order to submit the                                                                                                    | nat my Atizona Qu<br>dd Ire-apph or w<br>iate fee.<br>application.      | see & Controv                          |
| Review Application Summary Application Summary Application Summary Application Summary Annual Manjuan Registry Identification Annual Manual Ma | Medii<br>Void C:                                                                                                    | cal Marijuana<br>ard Application | evers & Sonar<br>J an equesting it<br>Hitten. Lunderstand that should<br>hitten a submit the appropri-<br>form in order to submit the                                                                                                    | sat my Arizona Qe<br>idi Ira-appi or wi<br>iate fee.<br>application.    | auffied Patient<br>and to reinstate my |
| Review Application Summary Provident to Aviona Revised Statuse Trift Medical Manjasas Registry Identification Arizana Qualified Patient Medical Manjasa Nave Deer of the Gal Crussel Data I consent to do business electronically.  Write your signature in the box below                                                                                                    | Medii<br>Void Ca<br>McChaper 28 1 and Arisma Administ<br>Card be voided because i no longer h<br>an Begistry Identification Card. I will be<br>u will be required to upload a signer<br>with complete your agreement                                           | cal Marijuana<br>ard Application | evere 4 summer                                                                                                    | sat my Arizona Qe<br>di Ire-ajapiy or wi<br>sate fee.<br>• application. | affed Patient<br>int to reinstate my   |
| Review Application Summary Provide to Advance Review Solution Application Summary Provide to Advance Review Medical Marijaa New Provide of the Solution Solution Solu | Medii<br>Void Ca<br>26. Chaper 28.1 and Arisma Administ<br>Card be voided because I no longer h<br>an Begistry Identification Card. I will be<br>used be required to upload a signer<br>with complete your agreement                                           | cal Marijuana<br>ard Application | avece 4 stands<br>1 am requesting of<br>titles. Londerstand that shou<br>titles and solumit the appropri-<br>form in order to submit the<br>form in order to submit the                                                                                                    | sat my Arizona Qu<br>di Ire-appip or wi<br>sate fee.                    | alified Patient<br>nt to reinstate my  |
| Review Application Summary Provant to Avient Revised Database Tele Provant to Avient Revised Database Tele Provant Database Sector Medical Marijua New Dear Hits Constra Data I detecteratic consent is not provided ye I consent to a business electromedity. Write your signature in the box below                                                                                                    | Media<br>Void Ca<br>24. Chapter 28.1 and Arisma Adminis<br>Card be voided because I no longer h<br>as Registry identification Card. I will be<br>used be required to upload a signer<br>with complete your agreement                                           | cal Marijuana<br>ard Application | a work 4. Substr<br>1 am requesting the<br>filter. I understand that shou<br>con and submit the appropri-<br>form in order to submit the<br>Parm in order to submit the                                                                                                    | st my Arizona Qu<br>di Ire-appip or wi<br>sate fee.                     | alified Patient<br>nt to reinstate my  |
| Review Application Summary Application Summary More Status Field Status Field Arcson Qualifies Pattern Medical Margua Norma Count of the Status Status Status I Consection I Consection I C | Media<br>Void Ca<br>24. Charsen 28.1 and Arisona Administ<br>Card to wolded because I too langer h<br>as Registry identification Card. I will be<br>used to be sequired to upload a signer<br>sout to complete your agreement<br>wo to complete your agreement | cal Marijuana<br>ard Application | t an requesting the submit the appropriation of submit the appropriation of the submit the appropriation and submit the appropriation and submit the appropriation and submit the appropriation of submit the submit the sub | st my Arizona Qu<br>d I re-apply or wi<br>sate fee.                     | alfred Patient<br>nt to reinstate my   |

**NOTE:** once the Void Application is approved, the selected card will no longer be valid for use

### APPLICATIONS: LOST /STOLEN CARD

If there is suspected fraudulent activity associated with an account, applying for a new card with a Lost/Stolen card application will provide the Patient/Caregiver with a new card and terminate purchase ability from the old card.

- 1. Navigate to the Medical Marijuana program
- 2. Click Applications tab
- 3. Click Lost/Stolen Card Application tile
- 4. Review the **Before You Proceed** box, click **OK**
- 5. View User Agreement
- 6. Review Notice Checkbox

8. Select Card ID to be replaced

9. Click Save & Continue

7. Click Agree & Proceed

|                                                                                                    |                                                                                                    |                                                                                                    |                                                                                                    | Ising Portai                                                                                                    |                                             |
|----------------------------------------------------------------------------------------------------|----------------------------------------------------------------------------------------------------|----------------------------------------------------------------------------------------------------|----------------------------------------------------------------------------------------------------|----------------------------------------------------------------------------------------------------|---------------------------------------------|
| Home<br>My ID Cards                                                                                                    | Ар                                                                                                    | plications                                                                                                    |                                                                                                    |                                                                                                    |                                             |
| Dispensaries<br>Purchase History                                                                                                    | Avai                                                                                                    | ilable Applicatio                                                                                                    | าร                                                                                                    |                                                                                                    |                                             |
| Card History                                                                                                    |                                                                                                    |                                                                                                    |                                                                                                    |                                                                                                    |                                             |
| Applications 2                                                                                                    | Vo                                                                                                    | id Card Application                                                                                                    | New Caregiver<br>Application                                                                                                    | New Minor Patient<br>Application                                                                                 | Lost/Stolen Ca<br>Application               |
|                                                                                                    |                                                                                                    |                                                                                                    |                                                                                                    |                                                                                                    | 3                                           |
|                                                                                                    | Card                                                                                                    | d Change Application                                                                                                    |                                                                                                    |                                                                                                    |                                             |
|                                                                                                    |                                                                                                    |                                                                                                    |                                                                                                    |                                                                                                    |                                             |
|                                                                                                    |                                                                                                    |                                                                                                    |                                                                                                    |                                                                                                    |                                             |
|                                                                                                    |                                                                                                    | Befor                                                                                                    | e You Proceed                                                                                                    |                                                                                                    |                                             |
|                                                                                                    | This application<br>need to update<br>Application inst                                                                                                    | n cannot be used<br>your address or<br>tead.                                                                                                    | l to update your add<br>r name, please use ti                                                                                                    | ress or name. If you<br>he Card Change                                                                           | 4                                           |
|                                                                                                    |                                                                                                    |                                                                                                    |                                                                                                    | Cancel                                                                                                    |                                             |
|                                                                                                    |                                                                                                    |                                                                                                    |                                                                                                    |                                                                                                    | _                                           |
| ARIZONA DEPARTMENT OF HE<br>Division of Licensing                                                                                                    | ALTH SERVICES                                                                                                    | ADHS In                                                                                                    | dividual Licensing                                                                                                    | Portal                                                                                                    | Lance Weer                                  |
|                                                                                                    |                                                                                                    |                                                                                                    |                                                                                                    |                                                                                                    |                                             |
|                                                                                                    |                                                                                                    | Medica                                                                                                    | al Marijuana                                                                                                    | а                                                                                                    |                                             |
|                                                                                                    | Replac                                                                                                    | e Lost/Ste                                                                                                    | olen Card A                                                                                                    | pplication                                                                                                    |                                             |
|                                                                                                    |                                                                                                    |                                                                                                    |                                                                                                    |                                                                                                    |                                             |
|                                                                                                    |                                                                                                    |                                                                                                    |                                                                                                    |                                                                                                    |                                             |
| User Agreer                                                                                                    | ment                                                                                                    | ithin the Arizona De                                                                                                    | epartment of Health Se                                                                                                    | rvices (ADHS) computer n                                                                                         | etwork. Use of this                         |
| User Agreer<br>You are about to                                                                                                    | ment<br>access a system wi                                                                                                    | ithin the Arizona De                                                                                                    | spartment of Health Se                                                                                                    | rvices (ADHS) computer n                                                                                         | etwork. Use of this                         |
| User Agreer<br>You are about to<br>successfully comple<br>• Select card to be re                                                                                                    | ment<br>access a system wi<br>te and submit<br>placed based on c                                                                                                    | thin the Arizona De<br>a lost/stolen a<br>card number, nan                                                                                                    | epartment of Health Se<br>pplication, the ap                                                                                                    | rvices (ADHS) computer n                                                                                         | etwork. Use of this                         |
| User Agreer<br>You are about to<br>successfully complet<br>• Select card to be re<br>• Copy of Valid ID.<br>• Have ready an elect                                                                                                    | ment<br>access a system wi<br>te and submit<br>splaced based on c<br>tronic copy of you                                                                                                    | thin the Arizona De<br>a lost/stolen a<br>card number, nan<br>ar identification to                                                                                                    | partment of Health Se<br>pplication, the ap<br>re, and date of birth.                                                                                                    | rvices (ADHS) computer n<br>oplicant must:                                                                       | network. Use of this                        |
| User Agreer<br>You are about to<br>successfully comple<br>- Select card to be re<br>- Copy of Valid ID.<br>- Have ready an elect<br>- Have ready a Visa of                                                                                                    | ment<br>access a system wi<br>te and submit<br>placed based on o<br>tronic copy of you<br>or Mastercard for                                                                                                    | thin the Arizona De<br>a <b>lost/stolen a</b><br>card number, nan<br>ir identification to<br>payment.                                                                                                    | partment of Health Se<br>pplication, the ag<br>ne, and date of birth.                                                                                                    | rvices (ADHS) computer n<br>oplicant must:                                                                       | network. Use of this                        |
| User Agreer<br>You are about to<br>Select card to be re<br>Copy of Valid ID.<br>Have ready an elect<br>Have ready a Visa o<br>Verify all data are c<br>Complete and subn                                                                                                    | ment<br>te and submit<br>placed based on o<br>tronic copy of you<br>or Mastercard for j<br>orrect before savi                                                                                                    | thin the Arizona Di<br>a lost/stolen a<br>ard number, nan<br>ir identification to<br>payment.<br>ing each page of I<br>lication without c                                                                                                    | epartment of Health Se<br><b>pplication, the ag</b><br>re, and date of birth.<br>o upload into the app<br>the application.<br>losing the browser.                                                                                                    | rvices (ADH5) computer n                                                                                         | etwork. Use of this                         |
| User Agreer<br>You are about to<br>Select card to be re<br>• Select card to be re<br>• Copy of Valid ID.<br>• Have ready an elect<br>• Have ready an elect<br>• Have ready a fiss o<br>• Verify all data are c<br>• Complete and subm<br>in the event of an err<br>eleve one or more no                                                                                                    | ment<br>access a system wi<br>te and submit<br>placed based on o<br>tronic copy of you<br>or Mastercard for p<br>correct before savi<br>nic the entire appli-<br>rior on my app<br>tice from the o                    | thin the Arizona Dr<br>a lost/stolen a<br>card number, nan<br>ir identification to<br>payment.<br>ing each page of t<br>ification without c<br>lication that w<br>department to                                                                                                    | partment of Health Se<br>pplication, the ap<br>he, and date of birth.<br>b upload into the app<br>the application.<br>losing the browser.<br>rould prohibit my<br>inform me of the                                                                                                    | rvices (ADHS) computer r<br>opplicant must:<br>lication.<br>application from b<br>error.                         | etwork. Use of this                         |
| User Agreer<br>You are about to<br>successfully complet<br>- Select card to be re<br>- Copy of Valid ID.<br>- Have ready an elect<br>- Have ready an elect<br>- Have ready an elect<br>- Verify all data are c<br>- Complete and subm<br>in the event of an ere<br>reive one or more no                                                                                                    | ment<br>te and submit<br>placed based on o<br>tronic copy of you<br>or Mastercard for<br>norrect before savi<br>nit the entire appli-<br>ror on my applications<br>ticce from the o                                   | thin the Arizona Dr<br>a lost/stolen a<br>ard number, nan<br>ir identification to<br>payment.<br>Ing each page of f<br>lication without c<br>lication that w<br>department to                                                                                                    | epartment of Health Se<br><b>pplication, the ag</b><br>ne, and date of birth.<br>b upload into the app<br>the application.<br>losing the browser.<br>roould prohibit my<br>inform me of the                                                                                                    | rvices (ADHS) computer n<br>oplicant must:<br>lication.                                                          | eing approved, 1                            |
| User Agreer<br>You are about to<br>Successfully complet<br>- Select card to be re<br>- Copy of Valid ID.<br>- Have ready an elect<br>- Have ready a Visa o<br>- Verify all data are c<br>- Complete and subn<br>In the event of an er                                                                                                    | ment<br>te and submit<br>placed based on o<br>tronic copy of you<br>or Mastercard for<br>rorrect before savi<br>rorr on my app<br>rtice from the o                                                                    | thin the Arizona Dr<br>a lost/stolen a<br>ard number, nan<br>ir identification to<br>payment.<br>ling each page of ti<br>lication vithout c<br>lication thout to<br>lepartment to                                                                                                    | epartment of Health Se<br>pplication, the ap<br>re, and date of birth.<br>to upload into the app<br>the application.<br>toosing the browser.<br>rould prohibit my<br>inform me of the<br>a & Proceed                                                                                                    | rvices (ADHS) computer n<br>applicant must:<br>lication.                                                         | etwork. Use of this                         |
| User Agreer<br>You are about to<br>Select card to be re<br>• Select card to be re<br>• Copy of Valid ID.<br>• Have ready an elect<br>• Have ready an elect<br>• Have ready an elect<br>• Have ready an elect<br>• Complete and subn<br>In the event of an er                                                                                                    | ment<br>te and submit<br>placed based on o<br>tronic copy of you<br>or Mastercard for<br>rorrect before savi<br>nit the entire appl<br>rror on my app<br>rtice from the o                                             | thin the Arizona De<br>a lost/atolen a<br>arid number, nan<br>ir identification to<br>payment.<br>ing each page of i<br>lication without c<br>lication that w<br>department to                                                                                                    | epartment of Health Se<br>pplication, the ag<br>te, and date of birth.<br>to upload into the app<br>the application.<br>losing the browser.<br>rould prohibit my<br>inform me of the<br>se & Proceed                                                                                                    | rvices (ADHS) computer r<br>opplicant must:<br>dication.                                                         | etwork. Use of this                         |
| User Agreer<br>You are about to<br>successfully complet<br>• Select card to be re<br>• Copy of Valid ID.<br>• Have ready an elect<br>• Have ready an elect<br>• Have ready a visa o<br>• Verify all data are c<br>• Complete and subm<br>in the event of an er<br>elve one or more no                                                                                                    | ment<br>te and submit<br>placed based on o<br>tronic copy of you<br>or Mastercard for p<br>orrect before savi<br>init the entire appl<br>roor on my apticle from the o                                                | thin the Arizona Di<br>a lost/stolen a<br>card number, nan<br>ir identification to<br>payment.<br>Ing each page of f<br>lication that without c<br>Agrees<br>Modicol                                                                                                    | epartment of Health Se<br>pplication, the ap<br>ne, and date of birth.<br>to upload into the app<br>the application.<br>Itosing the browser.<br>rosuld prohibit my<br>inform me of the<br>e & Proceed<br>Mariiuano                                                                                                    | rvices (ADHS) computer r<br>seplicant must:<br>lication.                                                         | etwork. Use of this                         |
| User Agreer<br>You are about to<br>successfully complet<br>- Select card to be re<br>- Copy of Valid ID.<br>- Have ready an elect<br>- Have ready an elect<br>- Have ready an elect<br>- User of the select<br>- Complete and subm<br>in the event of an ere<br>eleve one or more no                                                                                                    | ment<br>te and submit<br>iplaced based on o<br>tronic copy of you<br>or Mastercard for<br>in the entire apple<br>reforme the order savi<br>nit the entire apple<br>trice from the o                                   | thin the Arizona Dr<br>a lost/stolen a<br>arid number, nan<br>ir identification to<br>payment.<br>Ing each page of ti<br>lication without c<br>lication without c<br>Medical<br>Ce Lost/Stol                                                                                                    | epartment of Health Se<br>pplication, the ap-<br>ne, and date of birth.<br>b upload into the app<br>the application.<br>losing the browser.<br>rould prohibit my<br>inform me of the<br>c & Proceed<br>Marijuana<br>len Card Appl                                                                                                    | rvices (ADHS) computer n<br>applicant must:<br>lication.                                                         | eing approved, I                            |
| User Agreer<br>You are about to<br>successfully complet<br>- Select card to be re<br>- Copy of Valid ID.<br>- Have ready an elect<br>- Have ready an elect<br>- Have ready an elect<br>- Have ready an elect<br>- Have ready an elect<br>- Complete and subn<br>In the event of an er<br>elect one or more no                                                                                                    | ment<br>te and submit<br>placed based on o<br>tronic copy of you<br>or Mastercard for<br>inorrect before savi<br>pror on my app<br>recor on my app<br>recor on the control<br>Replace                                 | ithin the Arizona De<br>a lost/stolen a<br>arid number, nan<br>ir identification to<br>payment.<br>ling each page of t<br>lication without c<br>lication without c<br>lication that w<br>lepartment to<br>Agreec<br>Medical<br>ce Lost/Stol                                                                                     | epartment of Health Se<br>pplication, the ap-<br>re, and date of birth.<br>to upload into the app<br>the application.<br>toosing the browser.<br>rould prohibit my<br>inform me of the<br>e & Proceed<br>Marijuana<br>len Card Appl                                                                                                    | rvices (ADHS) computer n<br>applicant must:<br>lication.                                                         | etwork. Use of this                         |
| User Agreer<br>You are about to<br>Select card to be re<br>e copy of Valid ID.<br>Have ready a visa o<br>Have ready a visa o<br>verify all data are c<br>Complete and sufficient<br>relive one or more no<br>Stolen Card                                                                                                    | ment<br>te and submit<br>placed based on o<br>tronic copy of you<br>or Mastercard for p<br>correct before savis<br>in the entire appl<br>record on my and<br>the order of the order<br>Replac                         | thin the Arizona Du<br>a lost/atolen a<br>arid number, nan<br>ir identification to<br>payment.<br>ing each page of t<br>lication without c<br>lication that w<br>department to<br>Agreec<br>Medical<br>ce Lost/Stol                                                                                                    | epartment of Health Se<br>pplication, the ap<br>he, and date of birth.<br>to upload into the app<br>the application.<br>losing the browser.<br>to application.<br>losing the browser.<br>the application.<br>losing the browser.<br>the application.<br>losing the browser.<br>losing the browser.<br>losing t | rvices (ADHS) computer r<br>opticant must:<br>lication.                                                          | retwork. Use of this                        |
| User Agreer<br>You are about to<br>Select card to be re-<br>e copy of Vaila U.<br>Have ready an elect<br>Have ready an elect<br>Have ready an el | ment<br>te and submit<br>iplaced based on or<br>tronic copy of you<br>or Mastercard for<br>in the entire appli-<br>reor on my and<br>trice from the or<br>Replac<br>Only valid cards will a<br>plaad a form of identi | thin the Arizona Dr<br>a lost/stolen a<br>card number, nan<br>ir identification to<br>payment.<br>Ing each page of d<br>lication without c<br>Agree<br>Medical<br>ce Lost/Stol<br>ppear below. If you ne<br>fication and pay a \$10                                                                                             | epartment of Health Se<br>pplication, the ap-<br>ne, and date of birth.<br>to upload into the app<br>the application.<br>Itosing the browser.<br>roculd prohibit my<br>inform me of the<br>e & Proceed<br>Marijuana<br>en Card Appl<br>red assistance please conta-<br>fee.                                                                                                    | rvices (ADHS) computer in<br>applicant must:<br>dication.                                                        | network. Use of this                        |
| User Agreer<br>You are about to<br>successfully comple<br>- Select card to be re<br>- Copy of Valid ID.<br>- Have ready an elect<br>- Have ready an elect<br>- Copy of Valid ID.<br>- Our of the select of an er<br>- Complete and subm<br>- n the event of an er<br>- election of the selection<br>- Complete and subm<br>- Complete and subm<br>- Complete    | ment te and submit tplaced based on of tronic copy of you r Mastercard for p rorrect before savi nit the entire appl trice from the c                                                                                 | thin the Arizona De<br>a lost/stolen a<br>arid number, nan<br>ir identification to<br>payment.<br>ling each page of uf<br>lisation without c<br>lisation without c<br>lisation without c<br>lisation that w<br>lepartment to<br>Agreee<br>Medical<br>ce Lost/Stol<br>ppear below, if you ne<br>fication and pay a \$10<br>Cardh | epartment of Health Se<br>pplication, the ap-<br>ne, and date of birth.<br>build of the application.<br>Isound prohibit my<br>inform me of the<br>c & Proceed<br>Marijuana<br>en Card Appl<br>red assistance please contu-<br>fee.<br>ider                                                                                                    | rvices (ADHS) computer in<br>opplicant must:<br>lication.<br>error.<br>7<br>lication<br>at M2ProgramSupport@azdf | eing approved, i<br>segor.<br>Date of Birth |

- 10. Upload required documentation
- 11. Click Submit & Go to Review

| Please upload a valid form of identification.  Valid thems of identification  A future of identification  A future                                        | Upload Required Documentation                                                                                                    |                                   |
|----------------------------------------------------------------------------------------------------|----------------------------------------------------------------------------------------------------|-----------------------------------|
| Vale A locase a descention 100<br>• A locase determine 100<br>• A locase determine 100<br>• Hotegraph page have a 200 Avegaped that contains the same of the person on the convent card<br>If the pattern is a minor, the valid CD uploaded whould be that of the registered caregiver reporting the loca or stolen card for the minor. Additional documentation may be requested prior to processing the<br>change.<br>A copy of your ID can be uploaded as POF document or an image (PG, PMG, or Gif file format. The recommended file type is POF. The size of each. file should not exceed 2GB.<br>• Graph table:<br>• Graph table:<br>• Graph table:<br>• Locase the or one two is memory in the memory in the second card for the minor. Additional documentation may be requested prior to processing the<br>• Locase the uploaded as POF document or an image (PG, PMG, or Gif file format. The recommended file type is POF. The size of each. file should not exceed 2GB.<br>• Graph table:<br>• Locase the or one two is memory in the transmitter of the memory is the file of the memory is memory in the transmitter of the memory is the transmitter of the memory is the transmitter of the type is the file of the memory is the transmitter of the memory is the transmitter of the memory is the file format. The recommended file type is the file format. The recommended file type is the file format. The recommended file type is the file format. The recommended file type is the file format. The recommended file type is the file format. The recommended file type is the file format. The recommended file type is the file format. The recommended file type is the state of the memory is the file format. The recommended file type is the file format. The recommended file type is the file format. The recommended file type is the file format. The recommended file type is the file format. The recommended file type is the file format. The recommended file type is the file format. The recommended file type is the file format. The recommended file type is the file format. The recommended file type is              | Please upload a valid form of identification.                                                                                                    |                                   |
| A disease diversion 100 • A disease diversion 100 • A disease diversion 100 <                                                                                                    | Valid forms of identification                                                                                                    |                                   |
| Actional identifies     Actional identifies     Actional     Actional identifies     Actional identifies     Actional ide                                             | Arizona driver's 10                                                                                                    |                                   |
|                                                                                                    | Arizona identifica                                                                                                    |                                   |
| If the patters is a minor, the valid ID uploaded should be that of the registered caregiver reporting the lost or stolen care for the minor. Additional documentation may be requested prior to processing the change.<br>A copy of your ID can be uploaded as PDF document or an image (PG, PMG, or GJF Rie format. The recommended file type is PDF. The size of each file should not exceed 2GB.<br>A copy of Your ID can be uploaded as PDF document or an image (PG, PMG, or GJF Rie format. The recommended file type is PDF. The size of each file should not exceed 2GB.<br><b>B copy of Your ID</b> can be uploaded as PDF document or an image (PG, PMG, or GJF Rie format. The recommended file type is PDF. The size of each file should not exceed 2GB.<br><b>C copy of Your ID</b> can be uploaded as PDF more than the registered caregiver reporting the lost or stolen carefield file type is PDF. The size of each file should not exceed 2GB.<br><b>C copy of Your ID</b> can be uploaded as PDF document or an image (PG, PMG, or GJF Rie format. The recommended file type is PDF. The size of each file should not exceed 2GB.<br><b>C copy of Your ID</b> care to up the minor.<br><b>C copy of Your ID</b> care to up the top the top the top the top the top the top the top the top top the top the | Photograph page from a USE Passport that contains the name of the person on the current card                                                                                                    |                                   |
| A copy of your ID can be uploaded as POF document or an image (PIG, PIG, or GIF file format. The recommended file type is PDF. The size of each file should not exceed 2GB.                                                                                                    | If the patient is a minor, the valid ID uploaded should be that of the registered caregiver reporting the lost or stolen card for the minor. Additional documentation may be change.                                                                                                    | requested prior to processing the |
| Copy of Valid D.     The update     · over Local Remove     Local Remove     Local Remove     Local Remove     Local Remove     Local Remove     Local Remove     Local Remove                                                                                                    | A copy of your ID can be uploaded as PDF document or an image (IPG, PNG, or GIF file format. The recommended file type is PDF. The size of each file should not exceed 2                                                                                                    | GB.                               |
| Hen option     - Diversions/Ind     11       - Diversions/Ind     1     11       & Option File:     Diversion     11                                                                                                    | Copy of Valid ID.                                                                                                    |                                   |
| Low of file     Compare file       Low of file     Compare file                                                                                                    | Files uphradied:                                                                                                    |                                   |
| Each Saver & Latter & Galler & Galler &                                        | the state contraction     the state of the state of | 11                                |
| Back. Sales & Sales & Ga to Review                                                                                                    |                                                                                                    |                                   |
|                                                                                                    | Back                                                                                                    | Save & Exit Submit & Go to Review |
|                                                                                                    |                                                                                                    |                                   |

- 12. Review application details
- 13. To edit, click Edit Section
- 14. Click Submit & Go to Payment
- 15. Complete Payment Process to submit application

| Application Summary<br>Lost/Stolen Card Information<br>Card ID<br>1583342QPFN341476552<br>Card Type<br>Patient<br>Cardholder Name<br>Lance Weedword |  |
|----------------------------------------------------------------------------------------------------|--|
| Lost/Stolen Card Information<br>Card ID<br>1583342QPFN341476552<br>Card Type<br>Patient<br>Cardholder Name<br>Lance Weedword                        |  |
| Card ID<br>1583342QPFN341476552<br>Card Type<br>Patient<br>Cardholder Name<br>Lance Weedword                                                        |  |
| Card Type<br>Patient<br>Cardholder Name<br>Lance Weedword                                                                                           |  |
| Cardholder Name<br>Lance Weedword                                                                                                    |  |
|                                                                                                    |  |
| Application Fee Details                                                                                                    |  |
| Application Date 3/31/2020 10:25 PM                                                                                                    |  |
| Application Number<br>AZQP1585693501299795                                                                                                    |  |
| 14                                                                                                    |  |

### SUBMITTING APPLICATIONS: APPLICATION ISSUES

#### **Resubmitting Corrected Applications**

If there is an issue with a submitted application, it will appear in the check application status form section of the individual licensing portal. Application issues must be addressed in order for an application to be considered for approval

Forgot Username

## **Prerequisite:** Submit application to ADHS for approval

- When issue is found with submitted application, applicant will receive an email stating the issue(s)
- Click My Application to be redirected to the Individual Licensing Portal to login and view application

|                                                                                                    | OF HEALTH SERVICES                                                                                                    |
|----------------------------------------------------------------------------------------------------|----------------------------------------------------------------------------------------------------|
|                                                                                                    | LICENSING                                                                                                    |
|                                                                                                    | Request for Information                                                                                                    |
| Thu May 14, 2020                                                                                                    |                                                                                                    |
| Your application for a Qualifying Patient Car<br>the Medical Marijuana Program ('Program'),                                                 | d (Registry Application #AZQP1589495927186903) has been received by<br>Arizona Department of Health Services ('Department').                                                   |
| The following issue(s) with your application                                                                                                | was/were identified by the Program:                                                                                                    |
| <ol> <li>The residential address submitted<br/>the applicant and resubmit the app</li> </ol>                                                | is a P.O. Box, and is not acceptable. Please provide a physical address for illication. See A.R.S. § 38-2804.02(A)(3)(a) and A.A.C.R9-17-202(F)(1)(b).                         |
| Please correct the above identified issue(s)<br>via the Department's online application syste                                               | and re-submit the corrected information and/or documents to the Program<br>em at: <u>My Application</u>                                                                        |
| To re-submit the information/and or docume<br>you log in to your account, please review the<br>Proceed to the end of the application and se | nts, please click on the above link and access the resubmission page. Once<br>e application issues on the top of the application and edit the sections noted<br>elect 'Submit' |
| For SNAP issues, check the box if you will b<br>providing additional SNAP payment                                                           | e resubmitting SNAP documentation. Leave the box unchecked if you will be                                                                                                    |
| To properly complete your resubmission, ple<br>unload the documents necessary to comple                                                     | ease enter the information necessary to complete your application and/or<br>te your application information                                                                    |
|                                                                                                    |                                                                                                    |
| ogin                                                                                                    |                                                                                                    |
| 0                                                                                                    |                                                                                                    |

Don't have an account? Sign up here.

1. Login to Individual Licensing Portal

Forgot Pass

- Select the Add a new license tile and Navigate to the Marijuana program Or
- 3. Select the Marijuana program tile (if user has an active license already)

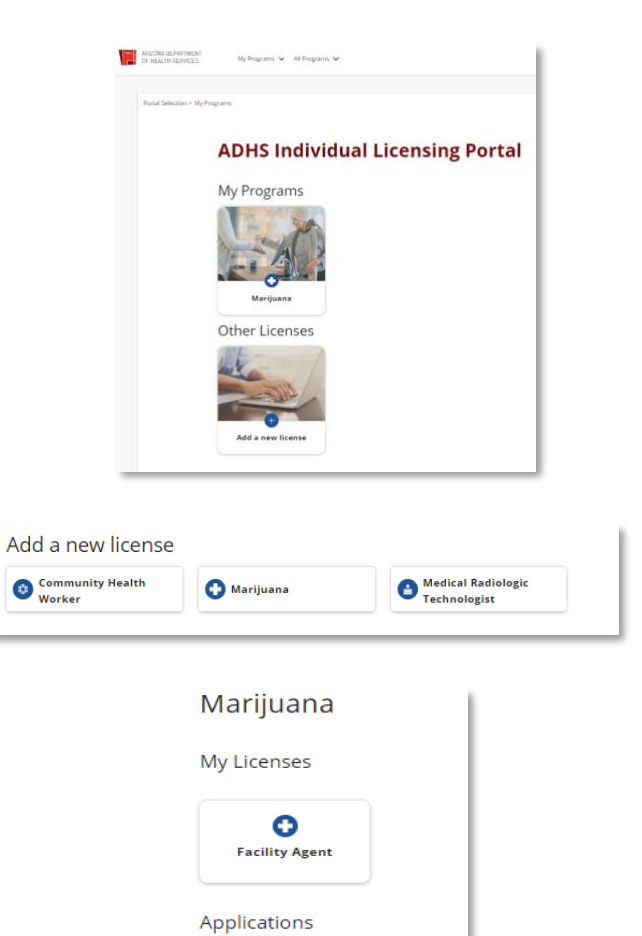

4. Select Application Status

- 5. The Application History page will display
- Select the appropriate application with the status **Action Required** to reopen

#### Application History

| Type search criteria and press en<br>Q, Search | e.               | All Statuses | *          | / 2) applications |                              |                             |
|------------------------------------------------|------------------|--------------|------------|-------------------|------------------------------|-----------------------------|
| Application #                                  | Application Type |              | Cardholder | Submitted         | Status ↓                     | Action Required<br>Exp Date |
| CMT00166267309062449                           |                  | M            | Bugs Burry | 9/9/2022 6        | Action Required<br>9/13/2022 | 16/13/2022<br>9 Days Left   |

🕜 Cultivation Boundary Check

Application Status

Information

New Caregiver Application
 New Minor Patient Application
 New Patient Application

4

 View application – Application Issues will be listed at top of application

NOTE: Applicant MUST go through the ENTIRE application and select SUBMIT at the end of the application in order to complete the resubmit process – Otherwise application will NOT but considered resubmitted

- 8. Correct all application issue(s)
- 9. Click **Save & Continue** to progress through application
- 10. On the final review page of the application the Submit button will be displayed
- Select the Submit button Application will be in Resubmitted status if user has successfully completed all necessary steps for resubmittal of the application

### Medical Marijuana New Qualifying Patient Application

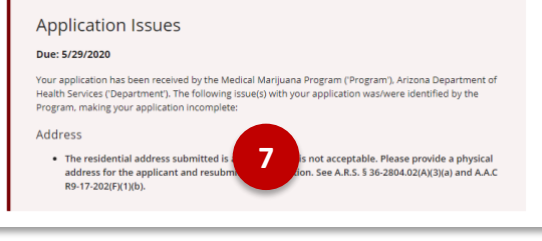

| Are you Homeless? |         |           |                  |   |
|-------------------|---------|-----------|------------------|---|
| No                |         |           |                  | Ŧ |
| ddress*           |         |           | Suite, Unit, etc |   |
| P.O. Box 12354    | 8       |           |                  |   |
| ty*               | State * | Zip Code* | County*          |   |
| Phoenix           | AZ      | ▼ 85012   | Maricopa         |   |
| ione Number *     |         |           |                  |   |
| 1234567890        |         |           |                  |   |

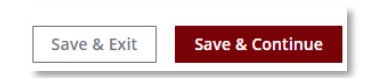

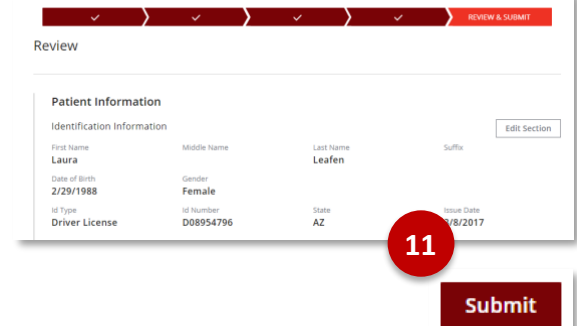

### CHECK APPLICATION STATUS

only edit the application when the application is in **Action** 

**Required** status

Once an application has been submitted, access the Individual Licensing Portal to see the status of the application. Please note that the steps outlined below will only occur if an individual does not currently have an approved card.

1. Login to Individual Licensing Portal Other Licenses 2. In the Programs section, select Add a new license tile Add a new license Ommunity Health Worker Medical Radiologic Technologist 3. Select the Marijuana tile 🚹 Marijuana 4. Under Applications - Select Check Applications **Application Status** Δ Application Status New Caregiver Application 5. The Application History page will New Minor Patient Application display New Patient Application Information 6. Application #, Type, Status will display Cultivation Boundary Check 7. Open the Application by selecting the Application # Application History a. If application is in Not Required Exp Date Submitted status, applicant 6 can resume application b. If application was previously submitted, the applicant can

**NOTE:** If application is not submitted, it will be available for edit up to 14 days after it was initially started

### PORTAL NAVIGATION

#### **Overview of Portal Site Features**

Once user is logged in to the portal, the various tiles will be displayed across the screen. Accessing Medical Marijuana will give users access to Patient/Caregiver ID card and much more information regarding card and dispensary details

- Navigate to My Programs Select Marijuana
- 2. Click Patient tile
- 3. Other program applications will display as well

**NOTE:** Patient tile will only appear once patient application has been approved

- Landing Page will default to My ID Cards
- 5. Notifications appear in the bell icon
- Click the bell to view statuses or respond to action required request
- 7. Navigate to additional tabs from left menu

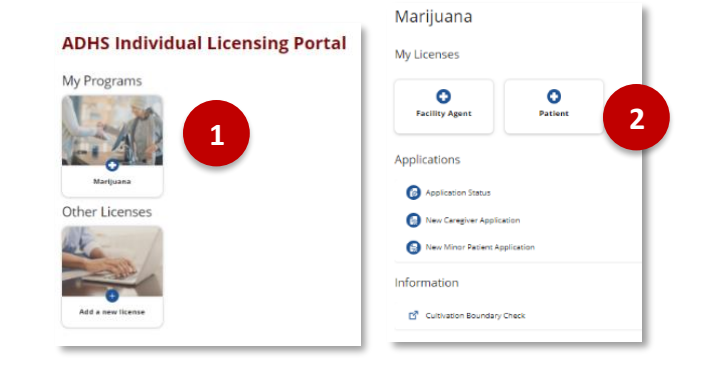

| torial Mension / My Programs / Marijaana / Parons |                                                                                                    |                                                                                                    |         | 5 |
|---------------------------------------------------|----------------------------------------------------------------------------------------------------|----------------------------------------------------------------------------------------------------|---------|---|
| My ID Cards                                       |                                                                                                    |                                                                                                    |         |   |
| Dispensation                                      | My ID Cards                                                                                                    |                                                                                                    |         |   |
| Parchase Hattery                                  |                                                                                                    | Contain America                                                                                                    |         |   |
| Card Henny                                        | CE MALTH EXPRES                                                                                                    | CALIFICATION AND A CALIFIC AND A CALIFICADO AND A CALIFICADO AND A CALIFICADO |         |   |
| Applications                                      | PATIENT                                                                                                    |                                                                                                    |         |   |
| Application History                               | And And And And And And And And And And                                                                                                    | Becausing Milliones                                                                                                    | 2000    |   |
| Sectorcomons.                                     | Constant Constant                                                                                                    | 2548.6                                                                                                    | and and |   |
| Sutaments & Payments                              | CAPTAIN AMERICA                                                                                                    |                                                                                                    |         |   |
| Medical Marguana Oinical<br>Triale                | 119.0017                                                                                                    |                                                                                                    |         |   |
|                                                   | Construction of Second                                                                                                    |                                                                                                    |         |   |
|                                                   | 1627423QPMW996166975                                                                                                    |                                                                                                    |         |   |
|                                                   |                                                                                                    |                                                                                                    |         |   |
|                                                   | hade has all a finite product a constant or product a finite and the finite set of the finite set of t |                                                                                                    |         |   |

#### **My ID Cards**

- 1. My ID Cards tab
- Select **Download PDF** to save a PDF version of card
- View status and remaining allotment on right

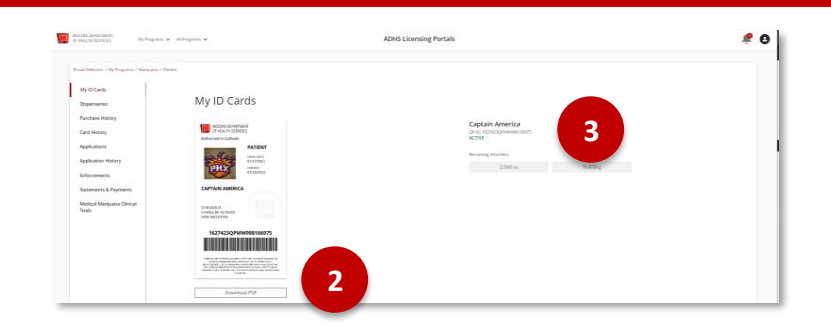

**NOTE:** If printing card, ensure **fit to page** is not selected – printing on a laser printer will provide best quality

#### **Dispensaries Tab**

- Hover over "i" for information: Currently active dispensaries. Sorted by closest distance to patient residential address
- Use the search field to search additional information (ex: zip code, zip code, city, name, address, phone number)

| Ci<br>di           | arrently active dispensaries. Sorted by closest<br>stance to patient residential address. |                |                  |
|--------------------|-------------------------------------------------------------------------------------------|----------------|------------------|
| Dispensaries       | 1                                                                                         | Search         |                  |
| Name               | Address                                                                                   | Phone          | Distance (miles) |
| Super Green Sativa | 1700 W Washington St<br>Phoenix, AZ 85007                                                 | (555) 123-3420 | 0.12             |
|                    |                                                                                           |                |                  |

NOTE: List is sorted by Legal Name

#### **Purchase History Tab**

- 1. View card Purchase history
- Sort by column information (ex: date, amount, etc.) to view in specific order

| Purchase Histo         | ory °          | Sean               | ch               |           |
|------------------------|----------------|--------------------|------------------|-----------|
| Date ↓                 | Patient 2      | Dispensary         | Amount           | Status    |
| 3/9/2020, 10:01 AM MST | Lance Weedword | Super Green Sativa | 0.25oz / 7.0875g | Purchased |
| 3/9/2020, 09:57 AM MST | Lance Weedword | Super Green Sativa | 1.5oz / 42.525g  | Purchased |
|                        |                |                    |                  |           |

#### **Card History**

- Page will display up to 3 years of card history
- Search card history in search box (ex: date, type)

NOTE: 3 years of card history will display – to print page, click keyboard keys CTRL + P to view print/download screen

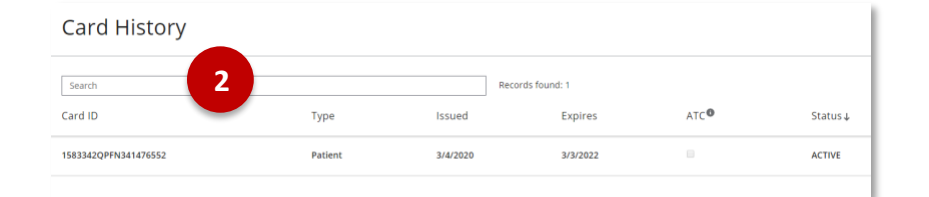

#### **Applications Tab**

- 1. Available Applications will appear
- 2. Click on appropriate tile to start application

#### **Application History Tab**

- Submitted and drafted applications will display
- Application History Type search others and press enter Q. Search Application Type Cardholder Submitted Status 4 Action Required Exp Date
- 2. Review Application Statuses
- Action Required applications will display as well

#### **Enforcements Tab**

- 1. If applicable, Enforcements and Hearings will display
- Select the Enforcement # to view more details

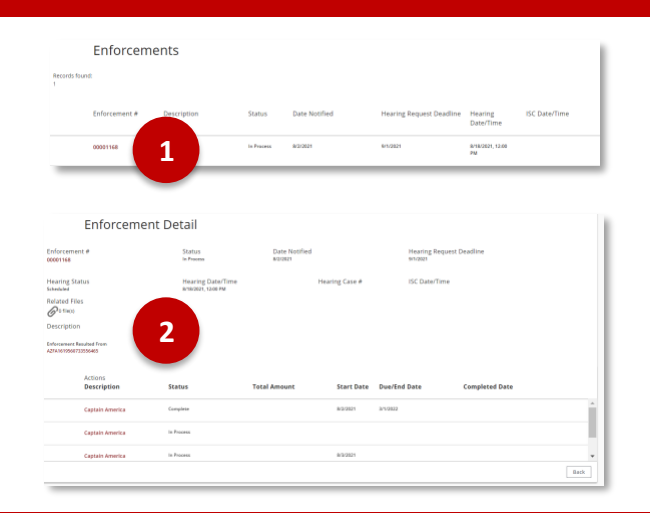

#### **Statements & Payments Tab**

- 1. Any statements (invoices) or payments will display on this page
- Select the Invoice # to view more details

#### Medical Marijuana Clinical Trials Tab

Medical Marijuana Clinical Trials PDF will open in a separate tab – details are listed

|        | be selectable and a separate payment must be made. |             |              |         | Contraction of the second second |   |
|--------|----------------------------------------------------|-------------|--------------|---------|----------------------------------|---|
| oice # | Invoice Type                                       | Description | Status Total | Balance | Invoice Date Due                 |   |
| _      |                                                    |             |              |         |                                  | _ |
|        |                                                    |             |              |         |                                  |   |
|        |                                                    |             |              |         |                                  |   |
|        |                                                    |             |              |         |                                  |   |

Statements & Payments

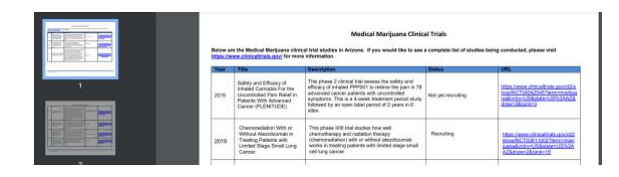

Total Selected Payment \$0.00

#### **Arizona Department of Health Services**

#### Medical Marijuana Department

150 North 18<sup>th</sup> Avenue, Suite 410

Phoenix, Arizona 85007

Telephone: 602-364-0857

Website: www.AZDHS.gov/MedicalMarijuana